### Dell™ Optiplex™ 960 Beállítási és gyors referencia kézikönyv

Ez az útmutató ismerteti a számítógép funkcióit, műszaki adatait, gyors üzembeállítását, szoftverét és hibaelhárítását. Az operációs rednszerre, eszközökre és technológiákra vonatkozó bővebb információkért lásd a *Dell Technology Útmutatót* a support.dell.com weboldalon.

DCSM, DCNE, DCCY Típusok

#### Megjegyzések, közlemények és figyelmeztetések

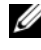

MEGJEGYZÉS: A MEGJEGYZÉSEK a számítógép biztonságosabb és hatékonyabb használatát elősegítő fontos tudnivalókat tartalmaznak.

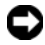

FIGYELMEZTETÉS: A FIGYELMEZTETÉSEK a hardvereszközökre veszélyes, illetve esetleg adatvesztést okozó problémákra hívják fel a figvelmet, és tájékoztatnak a problémák elkerülésének módjáról.

#### VIGYÁZAT! A VIGYÁZAT jelzések esetleges tárgyi és személyi sérülésekre, illetve életveszélyre hívják fel a figyelmet.

Ha az Ön által vásárolt számítógép Dell<sup>TM</sup> n Series típusú, a dokumentumban szereplő, Microsoft<sup>®</sup> Windows<sup>®</sup> operációs rendszerekkel kapcsolatos utalások nem érvényesek.

#### A Macrovision termékére vonatkozó nyilatkozat

Ez a termék olyan szerzői jogokkal védett technológiát tartalmaz, amelyre U.S. szabadalmak és más szellemi tulajdonjogok érvényesek. A szerzői jog hatálya alá tartozó védelmi technológia kizárólag a Macrovision Corporation engedélyével, csak otthoni vagy egyéb korlátozott megtekintési célra használható fel, amennyiben a Macrovision Corporation más felhatalmazást nem ad. Tilos a termék visszafejtése vagy gépi kódból történő visszafordítása.

A szövegben használt márkanevek: A Dell, a DELL embléma, az OptiPlex, a DellConnect Dell Inc. védjegyeu; A Bluetooth a Bluetooth SIG, Inc. bejegyzett védjegye, és a Dell használatában van licenc alapján; Az Intel, Pentium, iAMT, Core és a Celeron az Intel Corporation bejegyzett márkanevei az Egyesült Államokban vagy más országokban; A Blu-ray Disc a Blu-ray Disc Association védjegye; A Microsoft, Windows, Windows Server, MS-DOS, Windows Vista és a Windows Vista start gomb embléma a Microsoft Corporation védjegyei vagy az Egyesült államokban és/vagy más országokban bejegyzett védjegyei; Az AMD, ATI az ATI Mobility Radeon az Advanced Micro Devices, Inc. védjegyei.

A dokumentumban más védjegyek és kereskedelmi megnevezések is szerepelhetnek, hivatkozásként a termékmárkák és megnevezések tulajdonosaira. A Dell Inc. a sajátja kivételével lemond minden védjegyekkel vagy bejegyzett védjegyekkel kapcsolatos tulajdonosi jogról.

DCSM, DCNE, DCCY Tipusok

2008. augusztus A.sz. K097D Mód. A00

A dokumentumban közölt információ külön értesítés nélkül is megváltozhat. © 2008 Dell Inc. Minden jog fenntartva.

A Dell Inc. előzetes írásos engedélye nélkül szigorúan tilos a dokumentumokat bármilyen módon sokszorosítani.

## Tartalomjegyzék

| 1 | A számítógép 7                                           |
|---|----------------------------------------------------------|
|   | Minitorony számítógép — Elölnézet 7                      |
|   | Minitorony — Hátulnézet 8                                |
|   | Minitorony számítógép — hátlapi csatlakozók 9            |
|   | Asztali számítógép — Elölnézet 10                        |
|   | Asztali számítógép — Hátulnézet 11                       |
|   | Asztali számítógép — Hátlapon<br>elhelyezett csatlakozók |
|   | Helytakarékos kivitel — Előlnézet 13                     |
|   | Helytakarékos kivitel — Hátulnézet 14                    |
|   | Helytakarékos kivitel — Hátsó paneli<br>csatlakozók      |
| 2 | A számítógép üzembe helyezése? 17                        |
|   | Gyors telepítés                                          |
|   | A számítógép elhelyezése zárt szekrényben 22             |
|   | Csatlakozás az Internethez 24                            |
|   | Internet kapcsolat beállítása                            |

|   | Információk átvitele az új számítógépre                                            | 26 |
|---|------------------------------------------------------------------------------------|----|
|   | Microsoft <sup>®</sup> Windows Vista <sup>®</sup>                                  |    |
|   | operációs rendszer                                                                 | 26 |
|   | Microsoft Windows <sup>®</sup> XP                                                  | 26 |
| 3 | Műszaki adatok                                                                     | 31 |
| 4 | Hibaelhárítási javaslatok                                                          | 41 |
|   | A hardverhiba-elhárító használata                                                  | 41 |
|   | Тіррек                                                                             | 41 |
|   | Tápellátással kapcsolatos problémák                                                | 42 |
|   | Memóriaproblémák                                                                   | 50 |
|   | Lefagyások és szoftver problémák                                                   | 51 |
|   | Dell Technical Update szolgálat                                                    | 52 |
|   | Dell Diagnostics                                                                   | 52 |
| 5 | Szoftver újratelepítése                                                            | 55 |
|   | Illesztőprogramok                                                                  | 55 |
|   | Az illesztőprogramok megkeresése                                                   | 55 |
|   | Az illesztőprogramok és segédprogramok<br>újratelepítése                           | 55 |
|   | Az operációs rendszer visszaállítása.                                              | 58 |
|   | A Microsoft <sup>®</sup> Windows <sup>®</sup> rendszer-visszaállítás<br>használata | 58 |
|   | A Dell Factory Image Restore (Dell gyári<br>lemezkép visszaállítása) használata    | 59 |
|   | Az operációs rendszer adathordozójának használata                                  | 60 |

| 6  | Információforrások 6                                              | 3  |
|----|-------------------------------------------------------------------|----|
| 7  | Segítségkérés6                                                    | 67 |
|    | Segítségszerzés                                                   | 67 |
|    | Gyors segítségkérés                                               | 68 |
|    | Az iAMT illesztőprogramok                                         |    |
|    | betöltése telepítéskor                                            | 68 |
|    | Műszaki támogatás és ügyfélszolgálat                              | 69 |
|    | DellConnect <sup>™</sup>                                          | 69 |
|    | Online Szolgáltatások                                             | 69 |
|    | AutoTech Service                                                  | 70 |
|    | Automatizált rendelési állapot szolgálat                          | 70 |
|    | Problémák a rendeléssel                                           | 71 |
|    | Termékinformáció                                                  | 71 |
|    | Eszközök visszaküldése garanciális javításra vagy visszafizetésre | 71 |
|    | Telefonhívás előtti teendők                                       | 72 |
|    | Kapcsolatba lépés a Dell-lel                                      | 74 |
| Τá | árgymutató                                                        | 75 |

#### 6 | Tartalomjegyzék

### A számítógép

### Minitorony számítógép — Elölnézet

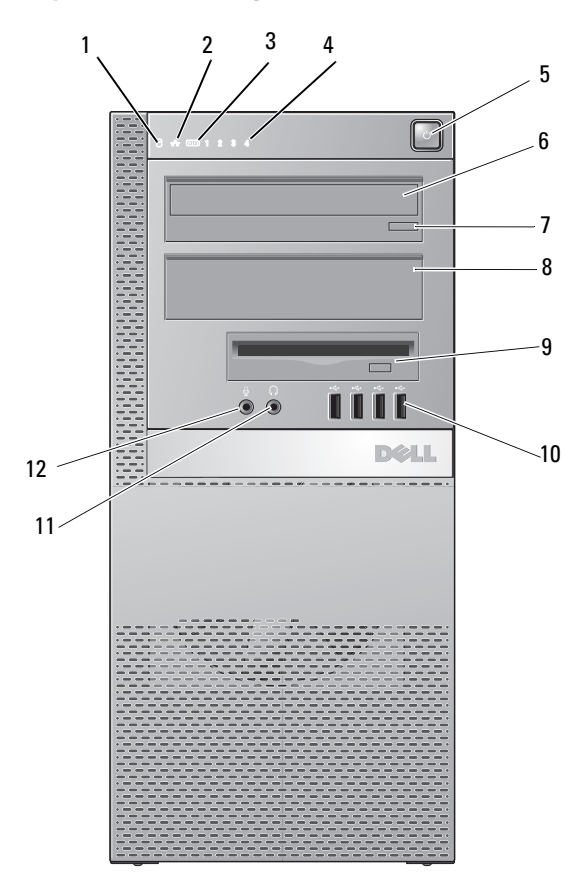

- 1 merevlemez meghajtó üzemjelzője
- 2 kapcsolat integritását jelző fény
- 3 WiFi (opcionális) jelzőfény
- 4 diagnosztikai lámpák

- 5 bekapcsológomb, bekapcsolt állapotjelző
- opcionális optikai meghajtó kidobás gombja
- 9 rugalmas rekesz (opcionális hajlékonylemez-meghajtóhoz vagy memóriakártya olvasóhoz)
- 11 a fülhallgató csatlakozóaljzata

- 6 Optikai meghajtó
- 8 optikai meghajtó kitöltőpanel
- 10 USB 4.0 csatlakozók (2)
- 12 a mikrofon csatlakozóaljzata

### Minitorony — Hátulnézet

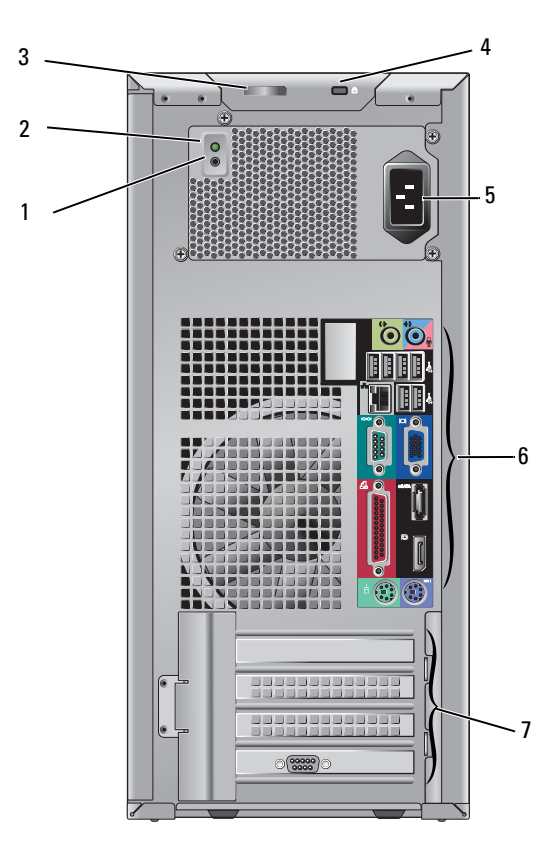

- 1 tápellátást ellenőrző gomb
- 3 burkolat kioldó retesz és zárgyűrű (biztonsági csavar is rendelhető opcióként)
- 5 hálózati csatlakozóaljzat
- 7 bővítőkártya-nyílások (4)

- 2 tápellátást ellenőrző jelzőfény
- 4 a biztonsági kábel rögzítésére szolgáló nyílás
- 6 hátlapi csatlakozók

### Minitorony számítógép — hátlapi csatlakozók

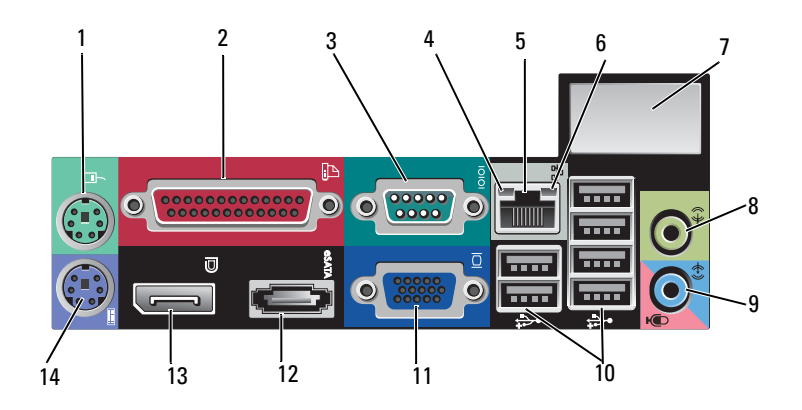

- 1 PS2 egér csatlakozó
- 3 soros csatlakozó
- 5 hálózati adapter csatlakozója
- 7 hely az opcionális vezeték nélküli vezérlőhöz
- 9 line bemeneti/mikrofon csatlakozó
- 11 VGA videocsatlakozó
- 13 DisplayPort csatlakozó

- 2 párhuzamos (nyomtató-) csatlakozó
- 4 hálózat üzemjelzője
- 6 kapcsolat integritását jelző fény
- 8 hangkimenet csatlakozója
- 10 USB 6.0 csatlakozók (2)
- 12 eSATA csatlakozó
- 14 PS2 billentyűzet csatlakozó

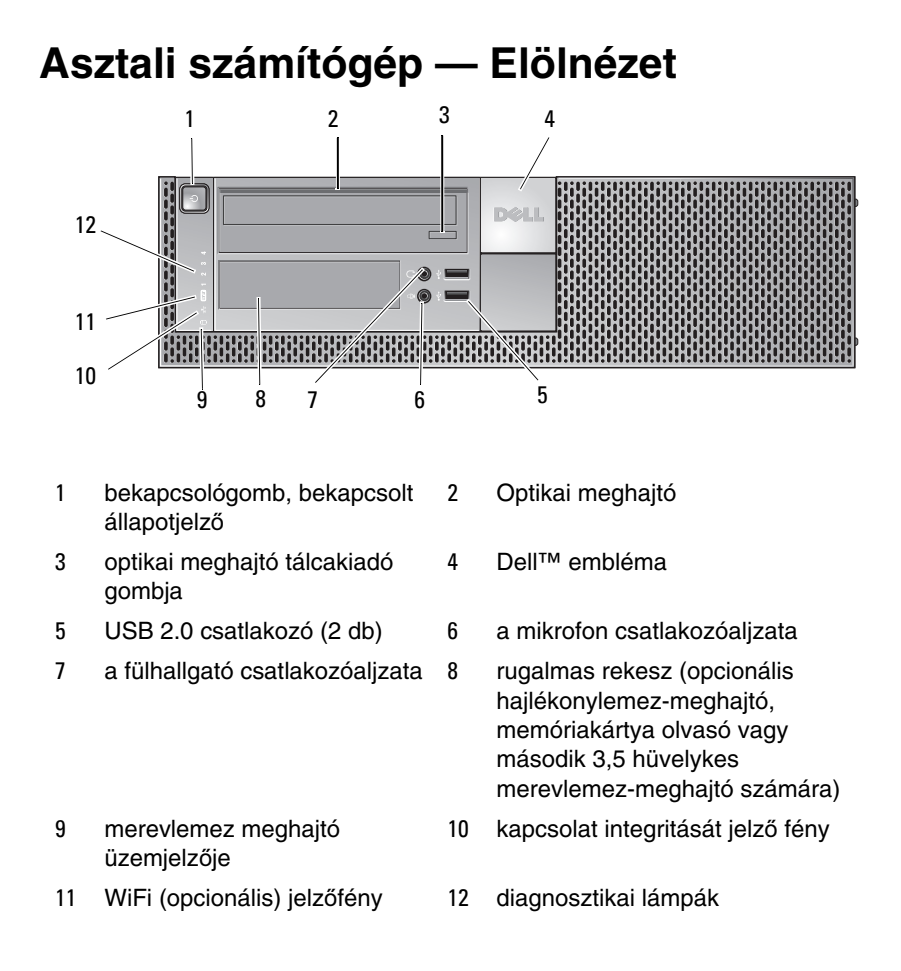

### Asztali számítógép — Hátulnézet

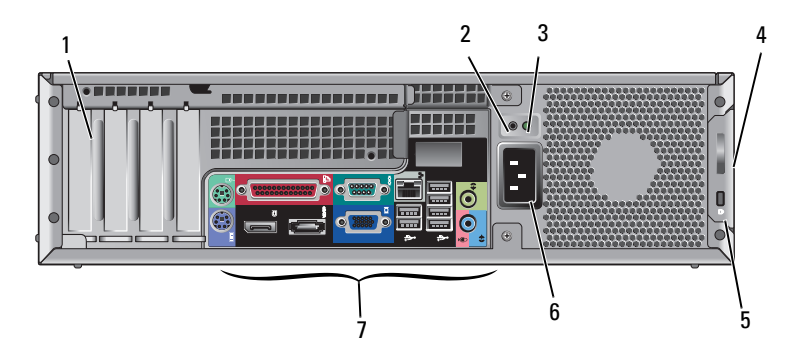

- 1 bővítőkártya nyílások (4)
- 3 tápellátást ellenőrző jelzőfény
- 5 a biztonsági kábel rögzítésére szolgáló nyílás
- 7 hátlapi csatlakozók

- 2 tápellátást ellenőrző gomb
- 4 burkolat kioldó retesz és zárgyűrű (biztonsági csavar is rendelhető opcióként)
- 6 hálózati csatlakozóaljzat

# Asztali számítógép — Hátlapon elhelyezett csatlakozók

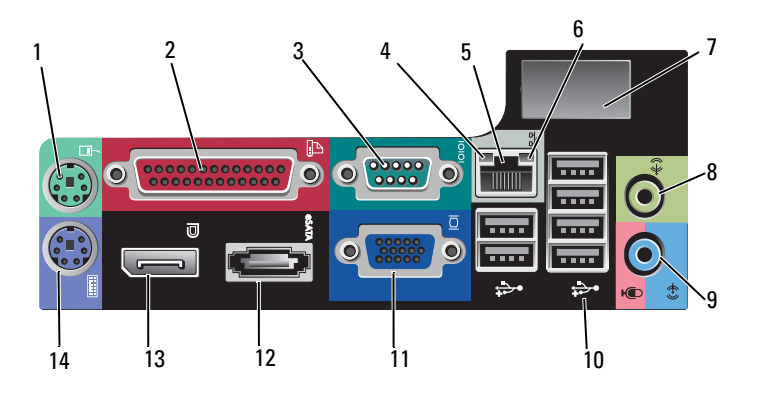

- 1 PS2 egér csatlakozó
- 3 soros csatlakozó
- 5 hálózati adapter csatlakozója
- 7 hely az opcionális vezeték nélküli vezérlőhöz
- 9 line bemeneti/mikrofon csatlakozó
- 11 VGA videocsatlakozó
- 13 DisplayPort csatlakozó

- 2 párhuzamos (nyomtató-) csatlakozó
- 4 hálózat üzemjelzője
- 6 kapcsolat integritását jelző fény
- 8 hangkimenet csatlakozója
- 10 USB 6.0 csatlakozók (2)
- 12 eSATA csatlakozó
- 14 PS2 billentyűzet csatlakozó

### Helytakarékos kivitel — Előlnézet

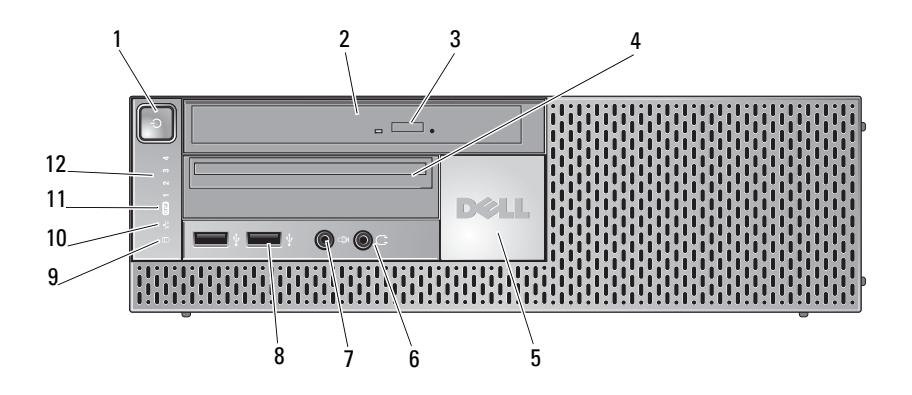

- 1 bekapcsológomb, bekapcsolt állapotjelző
- 3 opcionális optikai meghajtó kidobás gombja
- 5 Dell embléma
- 7 a mikrofon csatlakozóaljzata
- 9 merevlemez meghajtó üzemjelzője
- 11 WiFi (opcionális) jelzőfény

- 2 optikai meghajtó (vékony)
- 4 vékony rugalmas rekesz (opcionális hajlékonylemezmeghajtóhoz vagy memóriakártya olvasóhoz)
- 6 a fülhallgató csatlakozóaljzata
- 8 USB 2.0 csatlakozó (2 db)
- 10 kapcsolat integritását jelző fény
- 12 diagnosztikai lámpák

#### Helytakarékos kivitel — Hátulnézet

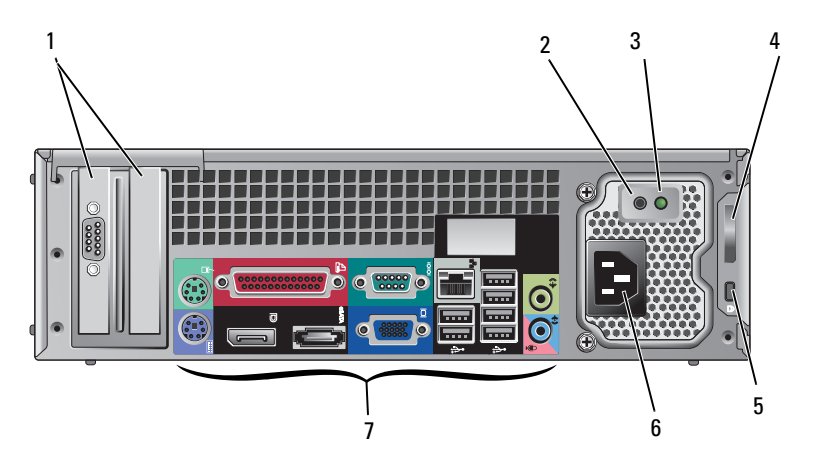

- 1 bővítőkártya-nyílások (2)
- 3 tápellátást ellenőrző jelzőfény
- 5 a biztonsági kábel rögzítésére szolgáló nyílás
- 7 hátlapi csatlakozók

- 2 tápellátást ellenőrző gomb
- 4 burkolat kioldó retesz és zárgyűrű (biztonsági csavar is rendelhető opcióként)
- 6 hálózati csatlakozóaljzat

## Helytakarékos kivitel — Hátsó paneli csatlakozók

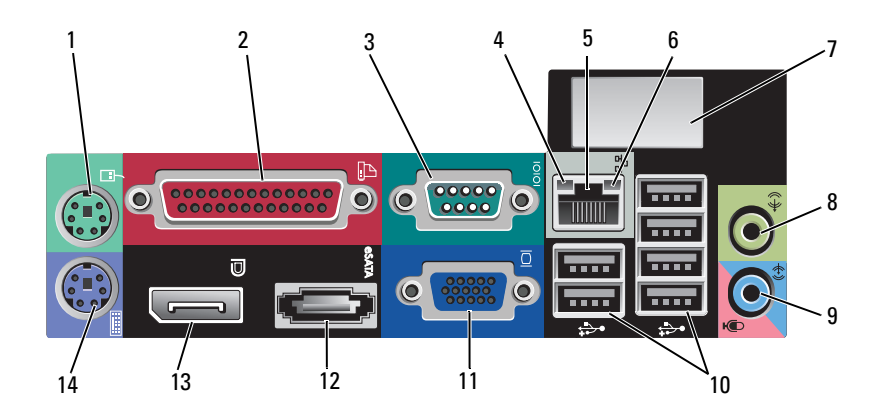

- 1 PS2 egér csatlakozó
- 3 soros csatlakozó
- 5 hálózati adapter csatlakozója
- 7 hely az opcionális vezeték nélküli vezérlőhöz
- 9 line bemeneti/mikrofon csatlakozó
- 11 VGA videocsatlakozó
- 13 DisplayPort csatlakozó

- 2 párhuzamos (nyomtató-) csatlakozó
- 4 hálózat üzemjelzője
- 6 kapcsolat integritását jelző fény
- 8 hangkimenet csatlakozója
- 10 USB 6.0 csatlakozók (2)
- 12 eSATA csatlakozó
- 14 PS2 billentyűzet csatlakozó

## A számítógép üzembe helyezése?

### Gyors telepítés

VIGYÁZAT! Az ebben a részben ismertetett műveletek elvégzése előtt olvassa el a számítógéphez kapott biztonsági utasításokat.

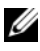

MEGJEGYZÉS: Egyes eszközök nem találhatók a csomagban, ha nem rendelte meg azokat.

1 A számítógép VGA és DisplayPort csatlakozással rendelkezik a videó számára (az ábra az asztatali kifitel hátsó paneljét mutatja).

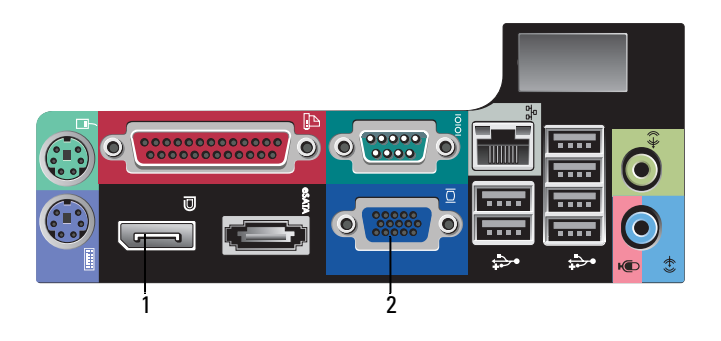

- 1 DisplayPort csatlakozó 2 VGA videocsatlakozó
- A videó DisplayPort használatához opcionális adapter lehet szükséges 2 a régebbi monitorok csatlakoztatására, amelyek csak VGA-t és/vagy DVI-t támogatnak (ez rendelkezésre álla a www.dell.com weboldalon). A DisplayPort-ra vonatkozó információkért lásd a Dell Technology útmutatót.

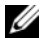

MEGJEGYZÉS: Amikor egy DisplayPort monitort vagy adaptert csatlakoztat, a rendszer több monitoros funkciója nem áll rendelkezésre indításkor vagy a DOS futtatásakor. A kimenet a DisplayPort monitorra korlátozódik. Amikor a számítógép Windows operációs rendszerrel elindult és betöltötte a grafikus meghaitót, a több monitoros támogatás teljesen üzemképessé válik.

- MEGJEGYZÉS: DisplayPort monitor vagy adapter csatlakozása U esetén a x16 PCI-Express nyílást a rendszer letiltja. Ez nem érvényes konfiguráció. Távolítsa el az PCI-Express kártvát. Alternatív megoldásként használhat VGA portot kijelzőeszköz csatlakoztatására, ha a PCI-Express kártva nem a grafikus kártva.
- 3 A monitor VGA kábel használatával csatlakoztassa.

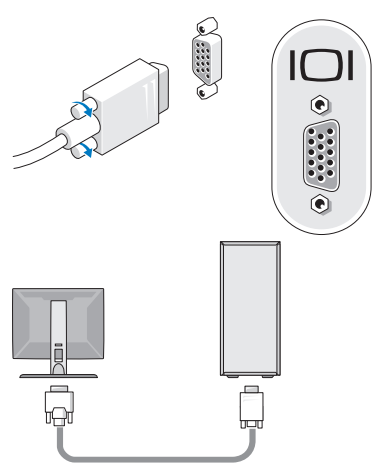

4 Csatlakoztassa az USB-eszközöket (például billentyűzet vagy egér).

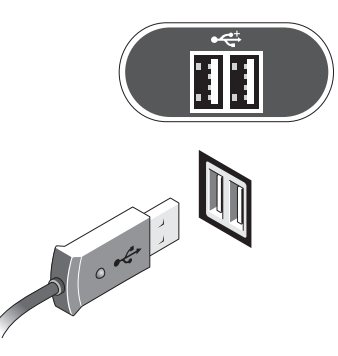

**5** Csatlakoztassa a hálózati kábelt.

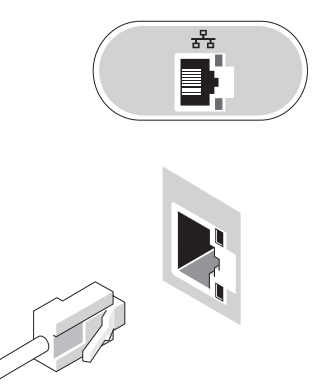

6 Csatlakoztassa a modemet (ha a számítógép rendelkezik ezzel az opcióval).

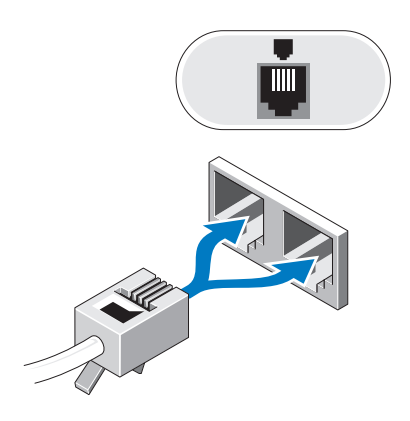

7 Csatlakoztassa a tápkábeleket.

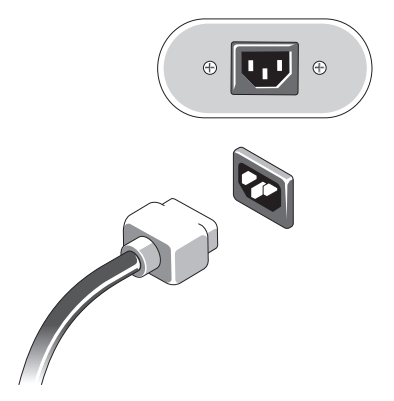

8 Nyomja meg a monitor és a számítógép bekapcsológombját.

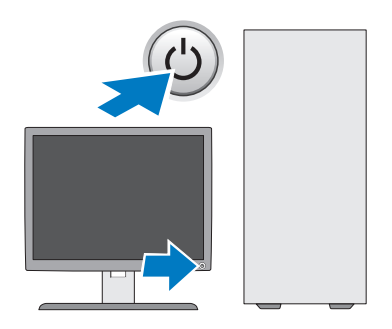

**9** Csatlakozzon a hálózathoz.

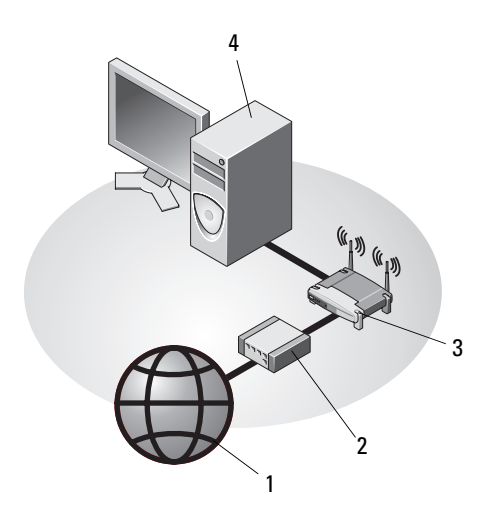

5

- 1 Internetszolgáltatás
- 3 vezeték nélküli router (nem szükséges, ha a számítógép rendelkezik opcionális WiFi funkcióval)
- 5 asztali számítógép USB vezeték nélküli adapterrel
- 2 kábel vagy DSL-modem
- 4 asztali számítógép hálózati adapterrel
- 6 USB vezeték nélküli adapter

Ha vásárolt Dell<sup>TM</sup> vezeték nélküli antennát, akkor az a vezeték nélküli csatlakozóra csatlakozik.

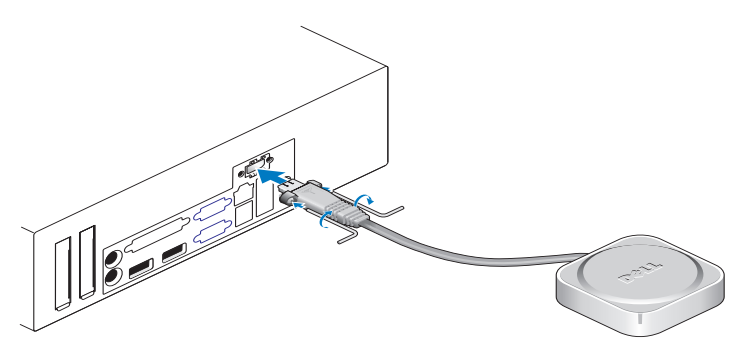

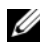

MEGJEGYZÉS: A biztonság érdekében a vezeték nélküli antenna speciális csavarokat használ a rendszerre történő csatlakozáshoz. amelvek csak a készlethez tartozó kulccsal távolíthatók el. A csavarokat nem szükséges becsavarni annak érdekében, hogy a vezeték nélküli antenna működjön.

### A számítógép elhelyezése zárt szekrényben

Ha a számítógépet a levegő áramlását korlátozó zárt szekrénybe telepíti, az negatívan befolyásolja a teljesítményét, és a számítógép túlmelegedését okozhatja. Ha a számítógépet zárt szekrényben helyezi el, kövesse az alábbi előírásokat.

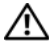

#### VIGYÁZAT! Mielőtt a számítógépet egy zárt szekrényben helvezi el. olvassa el a számítógéphez kapott biztonsági utasításokat.

FIGYELMEZTETÉS: A jelen kézikönyvben ismertetett üzemi hőmérséklet a maximális környezeti hőmérsékletet jelenti. Ha a számítógépet zárt szekrényben helyezi el, figyelembe kell venni a szoba környezeti hőmérsékletét. Például. ha a szoba körnvezeti hőmérséklete 25 °C (77 °F). a rendszer műszaki adataitól függően a kőmérséklet 10 °C-kal (18 °F) emelkedhet ahhoz, hogy a rendszer elérje a maximális üzemi hőmérsékletet. A számítógép műszaki adataiért lásd: "Műszaki adatok", 31. oldal.

 Hagyjon minimum 10 cm (4 hüvelyk) szabad helyet a számítógép minden szellőzőnyílással ellátott oldala mellett, hogy biztosítható legyen a megfelelő szellőzés.

A rendszer nem szellőztetett oldalai elhelyezhetők közel a burkolat oldalaihoz. Mindemellett az akusztikus és vibrációs hatások optimalizálása érdekében javasolt, hogy a rendszer oldalai ne érintkezzenek a burkolattal, hacsak azon nincsen valamilyen szigetelés. Ezek a szigetelések általában rendszer alsó részén vannak, azonban egyes rendszereken egyéb helyeken is található szigetelés.

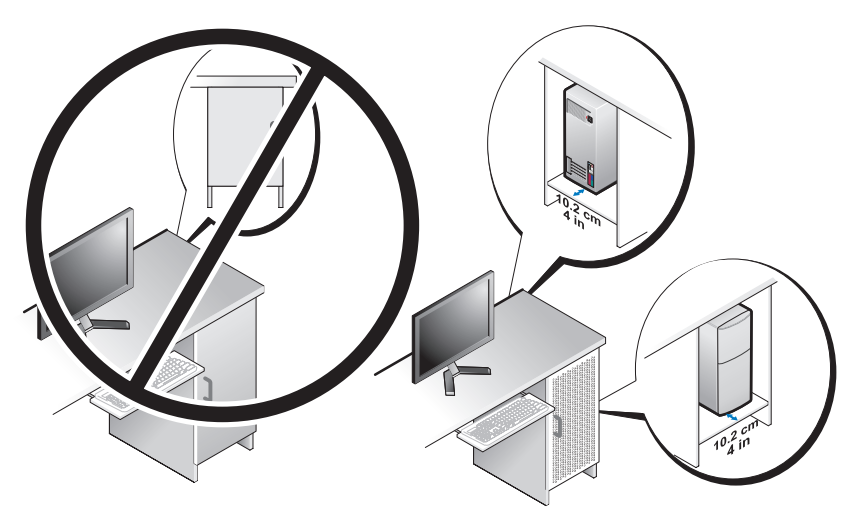

- A burkolatot úgy kell kialakítani, hogy a rendszerbe beáramló környezeti levegő megfelelje a rendszer üzemi hőmérsékletére vonatkozó követelményeinek. A burkolatot úgy kell kialakítani, hogy a rendszerbe belépő levegő hőmérsékletének emelkedése a minimális legyen; ez az alábbiakkal oldható meg:
  - Olyan burkolat szellőztetés kialakítása, amely legalább 30 %-os levegőáramlást tesz lehetővé (elől és hátul).
  - Olyan burkolat szellőztetés kialakítása, amely jól illeszkedik a rendszer szellőztetésével, és közvetlen levegőáramlást biztosít a rendszerbe.
    Ez kifejezetten fontos a rendszerből kilépő levegő esetén.
  - Gondoskodjon arról, hogy a burkolat legmagasabb pontján (mint az ajtó és a burkolat teteje közötti rés) legyen szellőztetés annak érdekében, hogy a forró levegő ki tudjon lépni.

- FIGYELMEZTETÉS: A számítógépet ne helyezze szellőzés nélküli zárt szekrénybe. Megfelelő szellőzés hiányában a számítógép túlhevülhet, és csökkenhet a teljesítménye.
- Ha a számítógépet asztal sarkára vagy asztal alá helyezi, hagyjon legalább 5,1 cm (2 hüvelyk) helyet a számítógép elejénél, és legalább 5,1 cm (2 hüvelyk) helyet a számítógép hátánál annak érdekében, hogy a megfelelő szellőztetés érdekében a levegő áramolni tudjon.

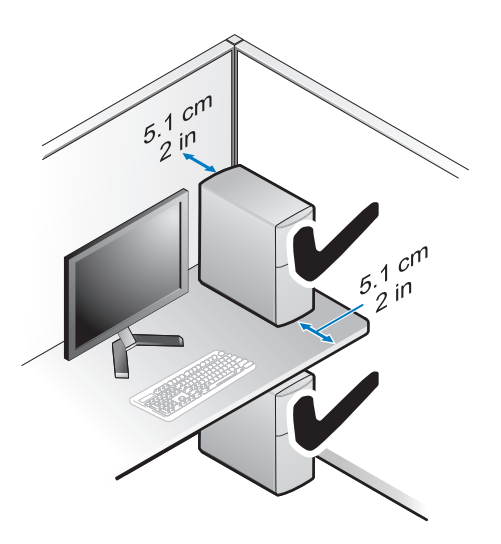

### Csatlakozás az Internethez

MEGJEGYZÉS: Az internetszolgáltatók és ajánlataik országonként változnak.

Az internethez való csatlakozáshoz szüksége van egy modemes vagy hálózati kapcsolatra, valamint egy internetszolgáltatóra. *Amennyiben betárcsázós kapcsolatot használ*, csatlakoztassa a telefonvonalat a számítógép modemcsatlakozójába és a telefon fali aljzatába mielőtt megkezdi az internet kapcsolat beállítását. Amennyiben DSL vagy kábel/műholdas modemkapcsolatot használ, *kérjen útmutatást a beállításhoz internetszolgáltatójától*.

#### Internet kapcsolat beállítása

Internet kapcsolat beállítása az internetszolgáltató (ISP) által nyújtott ikon segítségével.

- 1 Mentsen el, és zárjon be minden nyitott fájlt, majd lépjen ki minden futó alkalmazásból
- 2 Duplán kattintson az internetszolgáltató ikonjára a Microsoft<sup>®</sup> Windows<sup>®</sup> asztalon.
- A beállítás elvégzéséhez kövesse a képernyőn megjelenő utasításokat. 3

Amennyiben az asztalon nincs ISP ikon, vagy ha az internet kapcsolatot egy másik internetszolgáltatóval akarja létrehozni, kövesse az alábbi szakaszok közül a megfelelőt.

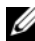

MEGJEGYZÉS: Amennyiben nem tud kapcsolódni az internethez, lásd a Dell Technology Útmutatót. Amennyiben a múltban sikeresen csatlakozott, lehetséges, hogy az internetszolgáltató (ISP) átmeneti üzemzavaráról van szó. Lépjen kapcsolatba internetszolgáltatójával a szolgáltatás állapotának ellenőrzése céljából, vagy próbálja meg újra a csatlakozást később.

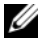

MEGJEGYZÉS: Készítse elő az internetszolgáltatótól kapott információkat. Amennyiben nincs internetszolgáltatója, tanulmányozza a Kapcsolódás az internethez varázslót

- Mentsen el, és zárjon be minden nyitott fájlt, majd lépjen ki minden futó 1 alkalmazásból.
- **2** Kattintson a Windows Vista Start gombjára a  $\bigcirc \rightarrow$  Vezérlőpultra.
- 3 A Hálózat és Internet elemnél válassza a Kapcsolódás az internethez lehetőséget.
- A Kapcsolódás az internethez ablakban, válassza vagy a Szélessáv (PPPoE) 4 vagy a **Telefonos kapcsolatot**, attól függően, hogy hogyan akar csatlakozni.
  - Válassza a Szélessáv elemet, ha DSL vagy műholdas modem, kábeltelevíziós modem vagy Bluetooth vezeték nélküli technológia használatával kíván csatlakozni az internetre.
  - Válassza a Betárcsázás elemet, ha telefonos modemet vagy ISDN • kapcsolatot használ.

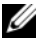

MEGJEGYZÉS: Amennyiben nem tudja, hogy milyen csatlakozástípust válasszon, kattintson a Segítség a választáshoz gombra, vagy lépjen kapcsolatba internetszolgáltatójával.

Kövesse a képernyőn megjelenő utasításokat, és a beállítás befejezéséhez 5 használja az internetszolgáltatójától kapott beállítási információkat.

### Információk átvitele az új számítógépre

#### Microsoft<sup>®</sup> Windows Vista<sup>®</sup> operációs rendszer

- 1 Kattintson a Windows Vista Start gombra 🔞, majd kattintson következőre: Fájlok és beállítások átvitele→ Windows Easy Transfer indítása.
- 2 A Felhasználói fiók felügyelete párbeszédablakban kattintson a Folytatás gombra.
- 3 Kattintson az Új átvitel indítása vagy a Folyamatban lévő átvitel folytatása lehetőségre.
- 4 Kövesse a Windows Áttelepítő varázsló képernyőn megjelenő utasításait.

#### Microsoft Windows<sup>®</sup> XP

A Microsoft Windows XP operációs rendszer a Fájlok és beállítások átvitele varázslóval könnyíti meg az adatok átvitelét a forrásszámítógépről egy új számítógépre.

Az adatokat hálózaton vagy egy soros kapcsolaton keresztül viheti át az új számítógépre, vagy tárolhatja azokat cserélhető adathordozón, például írható CD-n az új számítógépre való átvitel céljából.

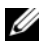

MEGJEGYZÉS: Úgy is átvihet információkat régi számítógépről egy újra. hogy közvetlenül csatlakoztat egy soros kábelt a két számítógép bemeneti/kimeneti portjaihoz.

A két számítógép közötti közvetlen kábeles csatlakozás beállítására vonatkozó utasításokért lásd: Microsoft Knowledge Base Article #305621 (Microsoft tudásbázis, cikkszám 305621) How to Set Up a Direct Cable Connection Between Two Computers in Windows XP (Két számítógép közötti közvetlen kábeles kapcsolat beállítása Windows XP alatt). Előfordulhat, hogy bizonyos országokban ez az információ nem érhető el.

Ahhoz, hogy információkat vigyen át egy új számítógépre, a Fájlok és beállítások átvitele varázslót kell futtatnia.

#### A Fájlok és beállítások átvitele varázsló futtatása az operációs rendszer adathordozójával

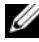

MEGJEGYZÉS: Ehhez az eljáráshoz szükség van az Operating System adathordozóra. Ez az adathordozó opcionális és nem minden számítógéphez társított.

Új számítógép felkészítése a fájlátvitelre:

- Nyissa meg a Fájlok és beállítások átvitele varázslót: kattintson a Start→ Minden program→ Kellékek→ Rendszereszközök→ Fájlok és beállítások átvitele varázsló elemre.
- 2 Amikor megjelenik a **Fájlok és beállítások átvitele varázsló** üdvözlőképernyője, kattintson a **Tovább** gombra.
- 3 A Melyik ez a számítógép? képernyőn kattintson az Új számítógép→ Tovább elemre.
- 4 A Rendelkezik Windows XP CD-vel? képernyőn kattintson az A Windows XP CD-ről fogom használni a varázslót→ Tovább elemre.
- 5 Amikor megjelenik a Most menjen a régi számítógéphez képernyő, menjen a régi vagy a forrásként használt számítógéphez. Ezúttal *ne* kattintson a Tovább gombra.

Adatok másolása a régi számítógépről:

- 1 A régi számítógépbe helyezze be a Windows XP Operating System adathordozót.
- 2 Az Üdvözli Önt a Microsoft Windows XP képernyőn kattintson a További feladatok elvégzése elemre.
- A Mit szeretne tenni? panelen kattintson a Fájlok és beállítások átvitele→ Tovább elemre.
- 4 A Melyik ez a számítógép? képernyőn kattintson a Régi számítógép→ Tovább elemre.
- 5 Az Átviteli módszer kiválasztása képernyőn kattintson a kívánt átviteli módra.
- **6** A **Mit szeretne átvinni?** képernyőn válassza ki az átvinni kívánt elemeket, majd kattintson a **Tovább** gombra.

Miután az adatok másolása befejeződött, megjelenik **Az összegyűjtési szakasz befejezése** képernyő.

7 Kattintson a **Befejezés** gombra.

Az adatok átvitele az új számítógépre:

- 1 A Most menjen a régi számítógéphez képernyőn az új számítógépen kattintson a Tovább gombra.
- 2 A Hol vannak a fájlok és a beállítások? képernyőn válassza ki a beállítások és fájlok átvitelénél használni kívánt módszert, és kattintson a **Tovább** gombra.

A varázsló alkalmazza az összegyűjtött fájlokat és beállításokat az új számítógépre.

**3** A Kész képernyőn, kattintson a Kész gombra, és indítsa újra a számítógépet.

### A Fájlok és beállítások átvitele varázsló futtatása az operációs rendszert tartalmazó adathordozó nélkül

Ahhoz, hogy az *Operating System* (Operációs rendszer) adathordozó nélkül futtassa a Fájlok és beállítások átvitele varázslót, létre kell hoznia egy varázslólemezt, amely lehetővé teszi a biztonsági másolati rendszerképfájl létrehozását egy cserélhető adathordozón.

Varázslólemezt új számítógépén Windows XP alatt a következő lépések végrehajtásával hozhat létre:

- Nyissa meg a Fájlok és beállítások átvitele varázslót: kattintson a Start→ Minden program→ Kellékek→ Rendszereszközök→ Fájlok és beállítások átvitele varázsló elemre.
- 2 Amikor megjelenik a **Fájlok és beállítások átvitele varázsló** üdvözlőképernyője, kattintson a **Tovább** gombra.
- 3 A Melyik ez a számítógép? képernyőn kattintson az Új számítógép→ Tovább elemre.
- 4 A Rendelkezik Windows XP CD-vel? képernyőn kattintson a Varázslólemez létrehozása a következő meghajtón→ Tovább gombra.
- **5** Helyezze be a cserélhető adathordozót, például egy írható CD-t, majd kattintson az **OK** gombra.
- 6 Amikor befejeződött a lemez létrehozása, és megjelenik a Most menjen régi számítógépéhez üzenet, *ne* kattintson a **Tovább** gombra.
- 7 Menjen a régi számítógéphez.

Adatok másolása a régi számítógépről:

- 1 Helyezze be a varázsló lemezét a régi számítógépbe és kattintson a **Start**→ Futtatás menüponton.
- 2 A Futtatás ablak Megnyitás mezőjében keresse meg a fastwiz elérési útvonalát (a megfelelő cserélhető adathordozón), és kattintson az OK gombra.
- **3** A **Fájlok és beállítások átvitele varázsló** üdvözlő képernyőjén kattintson a Tovább gombra.
- 4 A Melvik ez a számítógép? képernyőn kattintson a Régi számítógép→ Tovább elemre.
- 5 Az Átviteli módszer kiválasztása képernyőn kattintson a kívánt átviteli módra.
- 6 A Mit szeretne átvinni? képernyőn válassza ki az átvinni kívánt elemeket, majd kattintson a Tovább gombra.

Miután az adatok másolása befejeződött, megjelenik Az összegyűjtési szakasz befejezése képernyő.

7 Kattintson a **Befejezés** gombra.

Az adatok átvitele az új számítógépre:

- Az új számítógépen, a Most menjen a régi számítógépéhez párbeszédpanelen 1 kattintson a Tovább gombra.
- **2** A Hol vannak a fájlok és a beállítások? képernyőn válassza ki a beállítások és fájlok átvitelénél használni kívánt módszert, és kattintson a Tovább gombra. Kövesse a kijelzőn megjelenő utasításokat.

A varázsló beolvassa az összegyűjtött fájlokat és beállításokat, és átmásolja a számítógépre.

Miután minden fájl és beállítás átmásolása megtörtént, megjelenik a Befejezés képernyő.

3 Kattintson a Kész gombra, majd indítsa újra az új számítógépet.

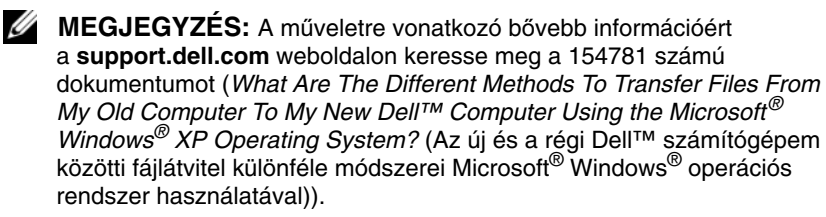

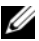

MEGJEGYZÉS: A Dell<sup>™</sup> Knowledge Base (Dell<sup>™</sup> tudásbázis) dokumentum nem minden országban érhető el.

#### 30 | A számítógép üzembe helyezése?

### Műszaki adatok

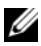

MEGJEGYZÉS: A kínált opciók régiónként eltérőek lehetnek. Ha a számítógép konfigurációjáról bővebb információt szeretne, kattintson a Start -> Súgó és támogatás menüpontra, és válassza a számítógép adatainak megtekintését.

| Processzor        |                                                                            |
|-------------------|----------------------------------------------------------------------------|
| Processzor típusa | Intel <sup>®</sup> Core <sup>TM</sup> 2 Quad processzor FSB, max. 1333 MHz |
|                   | Intel <sup>®</sup> Core <sup>TM</sup> 2 Duo asztali processzor             |
|                   | Intel <sup>®</sup> Pentium <sup>®</sup> kétmagos asztali processzor        |
|                   | Intel <sup>®</sup> Celeron <sup>®</sup> 440-es processzorcsalád            |

| Rendszerinformáció |                                                                                                    |  |  |
|--------------------|----------------------------------------------------------------------------------------------------|--|--|
| Chipkészlet        | Intel <sup>®</sup> Q45 Express chipkészlet                                                          |  |  |
| RAID támogatás     | RAID 1 (tükrözés) RAID 0 (csíkozás) és Intel <sup>®</sup> Rapid<br>Recovery Technology (IRRT)       |  |  |
| DMA-csatornák      | hét                                                                                                 |  |  |
| megszakítási szint | 24                                                                                                  |  |  |
| BIOS chip (NVRAM)  | 8 MB                                                                                                |  |  |
| Hálózati kártya    | Intel <sup>®</sup> 82567, integrált hálózati csatolófelület, amely 10/100/1000 kommunikációra képes |  |  |
| Memória            |                                                                                                    |  |  |
| Típus              | 667 MHz vagy 800 MHz DDR2 SDRAM                                                                     |  |  |
| Memóriafoglalatok  | 4 db                                                                                                |  |  |

#### Memória (Folytatás)

| Memóriakapacitás       |                                                                                         |  |
|------------------------|-----------------------------------------------------------------------------------------|--|
| 667 MHz                | 512 MB, 1 GB, 2 GB, 3 GB, 4 GB, 8 GB                                                    |  |
|                        | <b>MEGJEGYZÉS:</b> 512 MB DIMMS csak<br>a 667-MHz memória konfigurációkhoz használható. |  |
| 800 MHz                | 1 GB, 2 GB, 3 GB, 4 GB, 8 GB                                                            |  |
| Minimális memóriaméret | 512 MB 667 MHz-hez, 1 GB 800 MHz-hez                                                    |  |
| Maximális memóriaméret | 8 GB                                                                                    |  |

#### Videokártya

| Típus:      |                                                                                                    |
|-------------|----------------------------------------------------------------------------------------------------|
| beépített   | Intel <sup>®</sup> Q45 grafikus vezérlő                                                                                                    |
|             | maximum 1759 MB videó memória (megosztott)                                                                                                    |
| Diszkrét    | ATI Mobility Radeon <sup>™</sup> HD3450 256M                                                                                                    |
|             | ATI Mobility Radeon <sup>™</sup> HD3470 256M                                                                                                    |
|             | <b>MEGJEGYZÉS:</b> A diszkrét, teljes magasságú<br>videokártyák támogatása rendelkezésre áll<br>a minitorony és az asztali számítógépeken<br>a PCIe x16 grafikus kártyanyílások keresztül.<br>A fél magasságú videokártyák támogatása<br>rendelkezésre áll az asztali és a helytakarékos<br>kivitelű számítógépeken a PCIe x16 grafikus<br>kártyanyíláson keresztül. |
| Hang        |                                                                                                    |
| Típus       | ADI 1984A analóg eszközök, integrált HD audio                                                                                                    |
| Bővítőbusz  |                                                                                                    |
| Busz típusa | PCI 2.3                                                                                                    |
|             | PCI Express 1.0A és 2.0                                                                                                    |
|             | SATA 1.0 és 2.0                                                                                                    |
|             | USB 2.0                                                                                                    |

#### Bővítőbusz (Folytatás) x1 bővítőhely kétirányú sebesség - 500 MB/s Busz sebessége (PCI Express) x16 bővítőhely kétirányú sebesség - 16 GB/s (PCI Express) 1,5 Gb/s és 3,0 Gb/s (SATA) 480 Mb/s sebesség, 12 Mb/s teljes sebesség, 1,2 Mb/s alsó sebességhatár (USB) Kártyabővítőhelyek csatlakozók Mini torony: négy, teljes magasságú nyílás Asztali: négy félmagasságú nyílás elosztó nélkül, két teljes magasságú nyílás, két fél magasságú nyílás elosztóval Helytakarékos kivitel: két fél magasságú nyílás PCI Mini torony: két csatlakozó Asztali: két kis méretű kártyák számára készült csatlakozó két teljes magasságú 6,9 hüvelykes PCIkártya támogatásával (vagy egy 6,9 hüvelykes PCI és egy 6,9 hüvelykes PCIe x16 kártyához) PCI elosztókártya használata esetén Helytakarékos kivitel: egy csatlakozó csatlakozó mérete 124 tűs csatlakozó adatszélessége 32 bit (maximum) **MEGJEGYZÉS:** A beépített DisplayPort PCI Express csatlakozó használatakor, a x16 PCI Express nyílás le van tiltva. csatlakozó Mini torony és asztali: egy x16 csatlakozó és egy x1 csatlakozó Helytakarékos kivitel: egy x16 csatlakozó csatlakozó mérete x16: 164-tűs x1: 36-tűs csatlakozó adatszélessége 16 PCI Express sáv (x16) (maximum)

| Bővítőbusz <i>(Folytatás)</i>             |                                                                                                    |
|-------------------------------------------|----------------------------------------------------------------------------------------------------|
| PCIE_WLS                                  |                                                                                                    |
| csatlakozó                                | egy x1 (minden platformon rendelkezésre áll)                                                                                                    |
| csatlakozó mérete                         | 36 tűs                                                                                                    |
| használható                               | opcionális vezeték nélküli és WLAN kártyákhoz                                                                                                    |
| Meghajtók                                 |                                                                                                    |
| Merevlemez-meghajtók                      | Mini torony: két 3,5 hüvelykes merevlemez-meghajtó<br>(HDD) vagy két 2,5 hüvelykes HDD merevlemez-<br>meghajtó                                     |
|                                           | Asztali: két 3,5 hüvelykes merevlemez-meghajtó vagy két 2,5 hüvelykes merevlemez-meghajtó                                                          |
|                                           | Helytakarékos kivitel: egy 3,5 hüvelykes merevlemez-<br>meghajtó vagy két 2,5 hüvelykes merevlemez-meghajtó                                        |
| Rendelkezésre álló<br>eszközkonfigurációk | Mini torony: két külső 5,25 hüvelyes rekesz, egy külső<br>3,5 hüvelykes rekesz, két belső 3,5 hüvelykes rekesz                                     |
|                                           | Asztali: egy külső 5,25 hüvelykes rekesz, egy külső<br>3,5 hüvelykes rekesz, egy belső 3,5 hüvelykes rekesz                                        |
|                                           | <b>MEGJEGYZÉS:</b> Az asztali platform két<br>3,5 hüvelykes merevlemez-meghajtó, ha nincs<br>hajlékonylemez-meghajtó használatban.                 |
|                                           | <b>MEGJEGYZÉS:</b> Az asztali platform két<br>3,5 hüvelyes rekeszt használ belső 3,5 hüvelykes<br>merevlemez-meghajtóként a RAID konfigurációkhoz. |
|                                           | Helytakarékos kivitel: egy külső 5,25 hüvelykes vékony<br>rekesz, egy külső 3,5 hüvelykes vékony rekesz,<br>egy belső 3,5 hüvelykes rekesz.        |
|                                           | <b>MEGJEGYZÉS:</b> A támogatott merevlemez-<br>meghajtók számát a a belső 3,5 hüvelykes rekeszek<br>száma határozza meg.                           |
|                                           | <b>MEGJEGYZÉS:</b> Az optikai meghajtók (CD, DVD) számát a külső 5,25 hüvelykes rekeszek száma határozza meg.                                      |
| Hajlékonylemez-meghajtó                   | Mini torony és helytakarékos kivitel: egy 34-tűs csatlakozó                                                                                        |
|                                           | Helytakarékos kivitel: egy 38-tűs kis méretű csatlakozó                                                                                            |

#### Csatlakozók

| Külső csatlakozók:                  |                                                                                                    |
|-------------------------------------|----------------------------------------------------------------------------------------------------|
| Videokártya                         | VGA és DisplayPort csatlakozók                                                                                                 |
| Hálózati adapter                    | RJ-45 csatlakozó                                                                                                    |
| USB 2.0 kompatibilis<br>csatlakozók | Mini torony: négy elülső paneli és hat hátsó paneli USB csatlakozó                                                             |
|                                     | Asztali: két elülső paneli és hat hátsó paneli USB csatlakozó                                                                  |
|                                     | Helytakarékos kivitel: két elülső paneli és hat hátsó<br>paneli USB csatlakozó                                                 |
| Hang                                | elülső panel: egy mikrofon és egy fejhallgató csatlakozó;<br>(minden platformon rendelkezésre áll)                             |
|                                     | hátsó panel: egy line kimeneti csatlakozó és egy line<br>bemeneti/mikrofon csatlakozó<br>(minden platformon rendelkezésre áll) |
| eSATA                               | egy eSATA csatlakozó<br>(minden platformon rendelkezésre áll)                                                                  |
| Soros                               | egy 9-tűs csatlakozó; 16550 C kompatibilis<br>(minden platformon rendelkezésre áll)                                            |
| PS/2                                | egy egér csatlakozó és egy billentyűzet csatlakozó<br>(minden platformon rendelkezésre áll)                                    |
| Párhuzamos                          | egy 25-tűs csatlakozó<br>(kétirányú, minden platformon rendelkezésre áll)                                                      |
| Alaplapi csatlakozóaljzatok:        |                                                                                                    |
| SATA                                | Mini torony: négy 7-tűs csatlakozó                                                                                             |
|                                     | Asztali: három 7-tűs csatlakozó                                                                                                |
|                                     | Helytakarékos kivitel: három 7-tűs csatlakozó                                                                                  |
| Belső USB eszköz                    | médiakártya olvasó (minden platformon rendelkezésre áll)                                                                       |
| Hajlékonylemez-meghajtó             | egy 34-tűs csatlakozó a mini tornyon és az asztali kivitelen                                                                   |
| Processzorventilátor                | Mini torony és helytakarékos kivitel: egy őt tűs csatlakozó                                                                    |
|                                     | Helytakarékos kivitel: egy őt tűs csatlakozó és egy négy<br>tűs csatlakozó                                                     |

| Csatla | kozók | (Fol | vtatás) |
|--------|-------|------|---------|
|        |       |      |         |

\_

| Bővítőhelyek                         | Mini torony: négy, teljes magasságú nyílás                                                                            |
|--------------------------------------|----------------------------------------------------------------------------------------------------|
|                                      | Asztali: négy félmagasságú nyílás elosztó nélkül, két<br>teljes magasságú nyílás, két fél magasságú nyílás elosztóval |
|                                      | Helytakarékos kivitel: két fél magasságú nyílás                                                                       |
| PCI Express                          | Mini torony és asztali: egy x16 csatlakozó és egy x1 csatlakozó                                                       |
|                                      | Helytakarékos kivitel: egy x16 csatlakozó                                                                             |
| Előlapi USB                          | Mini torony: két 10-tűs csatlakozó                                                                                    |
|                                      | Asztali: három 10-tűs csatlakozó                                                                                      |
|                                      | Helytakarékos kivitel: három 10-tűs csatlakozó                                                                        |
| Processzor                           | egy 775 érintkezős csatlakozó                                                                                         |
| Előlapi vezérlés                     | 1 db 10 érintkezős csatlakozó                                                                                         |
| Előlapi HDA audio<br>csatlakozó      | 1 db 10 érintkezős csatlakozó                                                                                         |
| Memória                              | négy 240-pin csatlakozó                                                                                               |
| Tápellátás 12V                       | egy 4-érintkezős csatlakozó                                                                                           |
| Áramellátás                          | egy 24 érintkezős csatlakozó                                                                                          |
| Alaplapra szerelt hálózati<br>kártya | hátsó panelen található RJ-45 csatlakozó                                                                              |

#### Vezérlőszervek és visszajelzők

| А | számítógép előlapja         |                                                                                                    |
|---|-----------------------------|----------------------------------------------------------------------------------------------------|
|   | főkapcsoló                  | nyomógomb                                                                                                    |
|   | Tápellátás visszajelző      | kék fény — alvó üzemmódban kéken villog;<br>a folyamatos kék fény folyamatos áramellátást jelent.                            |
|   |                             | sárga fény — Indítási hiba történt. Lásd: "Tápellátással kapcsolatos problémák", 42. oldal.                                  |
|   | Meghajtó működésjelző fénye | kék fény — egy villogó kék fény jelzi, hogy a számítógép<br>adatot ír vagy olvas a SATA merevlemezen vagy<br>CD/DVD lemezen. |
|   | Diagnosztikai fény          | sárga                                                                                                    |
| Vezérlőszervek és visszajelzők <i>(Folytatás)</i>          |                                                                                                    |  |
|------------------------------------------------------------|----------------------------------------------------------------------------------------------------|--|
| Hálózati kapcsolat jelzőfénye                              | kék                                                                                                    |  |
| WiFi (opcionális)<br>kapcsolatjelző fény                   | kék                                                                                                    |  |
| A számítógép hátoldala                                     |                                                                                                    |  |
| Tápegység jelzőfény                                        | folyamatos zöld — A tápellátás be van kapcsolva és<br>működik. A tápkábelt csatlakoztatni kell a tápellátó<br>csatlakozóaljzatba (a számítógép hátulján) és a hálózati<br>csatlakozóra. A teszt gomb és a LED a készülék oldalán<br>található, ahol az váltóáramú csatlakozó van. |  |
|                                                            | A teszt gomb megnyomásával ellenőrizhető a tápellátás<br>minősége. Ha a rendszer tápellátó feszültsége a műszaki<br>adatoknak megfelel, a teszt LED világít. Ha a LED nem<br>világít, a tápellátásban hiba történt. A teszt során<br>váltóáramú tápellátást csatlakoztatni kell.  |  |
| Kapcsolat integritását jelző<br>fény (a beépített hálózati | a kapcsolat integritás jelzőfény színe a kapcsolat sebességét jelzi:                                                                                                    |  |
| adapternél)                                                | 10 - zöld, 100 - narancs, 1000 - borostyán/sárga                                                                                                    |  |
|                                                            | Kikapcsolva (nincs fény) — A számítógép nem észlel fizikai kapcsolatot a hálózattal.                                                                                                    |  |
| Aktivitás fény (a beépített<br>hálózati adapternél)        | sárga villogó fény                                                                                                    |  |

# Áramellátás

váltóáramú - egyenáramú tápellátás

| Teljesítmény                                 | Mini torony: 305 W                                                                 |  |
|----------------------------------------------|------------------------------------------------------------------------------------|--|
|                                              | Asztali: 255 W                                                                     |  |
|                                              | Helytakarékos kivitel: 235 W                                                       |  |
| Maximális hőelvezetési<br>(MHD) teljesítmény | Mini torony: 165 W                                                                 |  |
|                                              | Asztali: 140 W                                                                     |  |
|                                              | Helytakarékos kivitel: 127 W                                                       |  |
|                                              | MEGJEGYZÉS: A hőleadást a tápegység<br>teljesítményének függvényében számítják ki. |  |

# Áramellátás (Folytatás)

| Bemeneti feszültség          | 115/230 volt váltóáram             |
|------------------------------|------------------------------------|
| (lásd a számítógéppel kapott |                                    |
| biztonsági útmutatásokat     |                                    |
| a fontos feszültségi         |                                    |
| beállításokért)              |                                    |
| Bemeneti frekvencia          | 50/60 Hz                           |
| Bemeneti áramerősség         | Mini torony: 3,6 A/1,8 A           |
|                              | Asztali: 4,0 A/2,0 A               |
|                              | Helytakarékos kivitel: 3,5 A/1,8 A |
| Gombelem                     | CR2032 lítium gombelem             |

### Baloldali táblázatcím: Fizikai

| Mini torony           |                              |
|-----------------------|------------------------------|
| Magasság              | 40,8 cm (16,06 hüvelyk)      |
| Szélesség             | 18,7 cm (7,36 hüvelyk)       |
| Mélység               | 43,1 cm (16,96 hüvelyk)      |
| Tömeg                 | legalább 11,5 kg (25,3 font) |
| Asztali               |                              |
| Magasság              | 39,7 cm (15,61 hüvelyk)      |
| Szélesség             | 10,9 cm (4,30 hüvelyk)       |
| Mélység               | 34,8 cm (13,70 hüvelyk)      |
| Tömeg                 | legalább 7,5 kg (16,5 font)  |
| Helytakarékos kivitel |                              |
| Magasság              | 29,0 cm (11,40 hüvelyk)      |
| Szélesség             | 8,5 cm (3,35 hüvelyk)        |
| Mélység               | 32,4 cm (12,74 hüvelyk)      |
| Tömeg                 | legalább 5,9 kg (13,0 font)  |

### Környezeti adatok

| Hőmérséklet:            |                                                                                     |
|-------------------------|-------------------------------------------------------------------------------------|
| Működési                | 10° - 35 °C (50° - 95 °F)                                                           |
| Tárolási                | –40° - 65 °C (–40° - 149 °F)                                                        |
| Relatív páratartalom    | 20 % - 80 % (nem lecsapódó)                                                         |
| Maximális rezgés:       |                                                                                     |
| Működési                | 5 - 350 Hz 0,0002 G <sup>2</sup> /Hz-nél                                            |
| Tárolási                | 5 - 500 Hz 0,001 - 0,01 G <sup>2</sup> /Hz-nél                                      |
| Maximális ütődés:       |                                                                                     |
| Működési                | 40 G +/- 5 % 2 msec impulzussal +/- 10 %<br>(20 in/sec [51 cm/sec]-nak megfelelő)   |
| Tárolási                | 105 G +/- 5 % 2 msec impulzussal +/- 10 %<br>(50 in/sec [127 cm/sec]-nak megfelelő) |
| Magasság:               |                                                                                     |
| Működési                | –15,2 és 3048 m között (–50 - 10 000 láb)                                           |
| Tárolási                | -15,2 és 10 668 m között (-50 - 35 000 láb)                                         |
| Légkörszennyezési szint | Legfeljebb G2-es osztályú az ISA-S71.04-1985 jelű szabvány szerint                  |

# Hibaelhárítási javaslatok

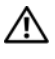

NIGYÁZAT! A burkolat felnyitása előtt minden esetben húzza ki a számítógépet az elektromos csatlakozóaljzatból.

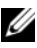

MEGJEGYZÉS: További részletes hibaelhárítási információt (például a rendszerüzenetekre való válaszadás módiát) a Szervizelési kézikönvvben talál a support.dell.com webhelyen.

# A hardverhiba-elhárító használata

- Kattintson a Windows Vista Start gombra 👩 , majd a Súgó és támogatás 1 lehetőségre.
- 2 Írja be a keresőmezőbe a hardverhiba-elhárító kifejezést, és a keresés elindításához nyomja meg az <Enter> billentyűt.
- **3** A keresés eredményei közül válassza ki a problémát legmegfelelőebben leíró opciót a további hibaelhárító lépések követéséhez.

# Tippek

- Ha egy periféria eszköz nem működik, gondoskodjon arról, hogy az eszköz megfelelően legyen csatlakoztatva.
- Ha a hiba fellépése előtt alkatrészt telepített vagy távolított el, tekintse át a telepítési műveleteket, és gondoskodjon arról, hogy az alkatrész megfelelően legyen telepítve.
- Ha a képernyőn hibaüzenet jelenik meg, pontosan írja le az üzenetet. Ez az üzenet segíthet a támogató személyzetnek a probléma/problémák diagnosztizálásában és megoldásában.
- ٠ Ha egy programban jelenik meg hibaüzenet, olvassa el a program dokumentációját.

# Tápellátással kapcsolatos problémák

VIGYÁZAT! A számítógép belsejében végzett munka előtt olvassa el figyelmesen a számítógéphez mellékelt biztonsági tudnivalókat. További biztonsági utasításokat a www.dell.com/regulatory\_compliance webhelyen talál.

A számítógép elején található diagnosztikai jelzőfények a bekapcsoló gomb állapotjelzőjével együtt jelzik a rendszerrel esetlegesen fellépő problémákat. Tápellátási probléma esetén tájékozódjon az alábbi táblázatból.

MEGJEGYZÉS: A diagnosztikai jelzőfények villognak, ha a bekapcsoló gomb jelzőfénye borostyán színnel világít vagy nem világít, és nem villognak, ha a jelzőfény kék színnel világít. Ennek nincs egyéb jelentősége.

| Fényminta   | A hiba leírása                                           | Javasolt megoldás                                                                                                    |
|-------------|----------------------------------------------------------|----------------------------------------------------------------------------------------------------|
| 1234        | A számítógép ki van<br>kapcsolva vagy nem<br>kap áramot. | <ul> <li>A tápkábelt dugja vissza a számítógép<br/>hátán lévő tápellátó aljzatba és<br/>csatlakoztassa a hálózati feszültségre.</li> </ul>                                   |
| Nem világít |                                                          | <ul> <li>Az elosztókat, a hosszabbító kábeleket<br/>és az egyéb feszültségvédő készülékeket<br/>kiiktatva ellenőrizze, hogy a számítógép<br/>megfelelően működik.</li> </ul> |
|             |                                                          | <ul> <li>Ellenőrizze, hogy az elosztó be van<br/>dugva fali csatlakozóaljzatba, és<br/>a kapcsolója fel van kapcsolva.</li> </ul>                                            |
|             |                                                          | <ul> <li>Ellenőrizze, hogy a hálózati csatlakozó<br/>megfelelően működik-e egy másik<br/>készülékkel, például egy lámpával.</li> </ul>                                       |
|             |                                                          | <ul> <li>Gondoskodjon arról, hogy a fő tápkábel<br/>és a kezelőpanel kábele biztonságosan<br/>csatlakozzon az alaplaphoz.</li> </ul>                                         |

| Fényminta                           | A hiba leírása                                                | Javasolt megoldás                                                                                                    |
|-------------------------------------|---------------------------------------------------------------|----------------------------------------------------------------------------------------------------|
| 1234<br>Nem világít                 | Lehetséges, hogy<br>alaplapi hiba történt.                    | <ul> <li>Áramtalanítsa a számítógépet. Várjon<br/>egy percet, míg teljesen<br/>feszültségmentessé válik. Csatlakoztassa<br/>a számítógép hálózati tápkábelét egy<br/>működő fali aljzathoz, majd nyomja<br/>meg a tápellátás gombot.</li> </ul>                                                                                                    |
|                                     |                                                               | <ul> <li>Amennyiben a problema tovabbra is<br/>fennáll, lépjen kapcsolatba a Dell-lel<br/>(lásd: "Kapcsolatba lépés a Dell-lel" 74.<br/>oldal).</li> </ul>                                                                                                    |
| 1234<br>Borostyán<br>színnel villog | Alaplapi, tápellátási<br>vagy periféria hiba<br>történhetett. | <ol> <li>Kapcsolja ki a számítógépet, de ne<br/>csatlakoztassa le a hálózati feszültségről.<br/>Nyomja meg és tartsa lenyomva<br/>a tápellátást tesztelő gombot, amely<br/>a tápegység hátulján található. Ha<br/>a kapcsoló melletti LED világít, akkor<br/>a probléma az alaplappal történhetett.<br/>Lépjen kapcsolatba a Dell-lel (lásd:<br/>"Kapcsolatba lépés a Dell-lel (lásd:<br/>"Kapcsolatba lépés a Dell-lel" 74. oldal).</li> <li>Ha a kapcsoló melletti lévő LED nem<br/>világít, csatlakoztasson le minden belső<br/>és külső perifériát, majd nyomja meg és<br/>tartsa lenyomva a tápellátást tesztelő<br/>gombot. Ha világít, akkor a probléma<br/>az egyik perifériával történhetett.<br/>Lépjen kapcsolatba a Dell-lel (lásd:<br/>"Kapcsolatba lépés a Dell-lel" 74. oldal).</li> <li>Ha a LED még mindig nem világít,<br/>távolítsa el a PSU csatlakozásokat az<br/>alaplapról, majd nyomja meg és tartsa<br/>lenyomva a tápellátást tesztelő gombot.</li> </ol> |
|                                     |                                                               | <ul> <li>Ha világít, a probléma az alaplappal<br/>történhetett. Lépjen kapcsolatba a Dell-<br/>lel (lásd: "Kapcsolatba lépés a Dell-<br/>lel" 74. oldal).</li> <li>4 Ha a LED még mindig nem világít,<br/>a probléma valószínűleg a tápellátással<br/>történt. Lépjen kapcsolatba a Dell-lel<br/>(lásd: "Kapcsolatba lépés a Dell-lel" 74.<br/>oldal).</li> </ul>                                                                                                    |

| Fényminta             | A hiba leírása                                                                                                    | Javasolt megoldás                                                                                                    |
|-----------------------|----------------------------------------------------------------------------------------------------|----------------------------------------------------------------------------------------------------|
| 123<br>Folya          | Mincs CPU.                                                                                                    | <ul> <li>Helyezze vissza a CPU-t és indítsa újra<br/>a rendszert. Ha a számítógép így sem<br/>indul el, ellenőrizze a CPU aljzatot<br/>sérülések tekintetében.</li> </ul>                                                                                                    |
| boros                 | tyán                                                                                                    | <ul> <li>Amennyiben a probléma továbbra is<br/>fennáll, lépjen kapcsolatba a Dell-lel<br/>(lásd: "Kapcsolatba lépés a Dell-<br/>lel" 74. oldal).</li> </ul>                                                                                                    |
| 123<br>Folya<br>boros | <ul> <li>Memóriamodulok<br/>érzékelhetők, de hib<br/>történt a memória</li> <li>matos tápellátásában.</li> <li>tyán</li> </ul> | <ul> <li>Ha két vagy több memóriamodul van<br/>a gépben, vegye ki őket, majd helyezze<br/>vissza az egyik modult és indítsa újra<br/>a számítógépet. Ha a számítógép<br/>rendben elindul, folytassa a további<br/>memóriamodulok telepítését (egyszerre<br/>egyet), amíg azonosítja a hibás<br/>memória modult, vagy hiba nélkül<br/>telepíti az összes modult Ha csak egy<br/>memóriamodul van telepítve, próbálja<br/>meg áthelyezni egy másik DIMM<br/>csatlakozóba, és indítsa újra<br/>a számítógépet.</li> <li>Lehetőség szerint szereljen be<br/>ugyanolyan típusú működő<br/>memóriamodulokat a számítógépbe.</li> <li>Amennyiben a probléma továbbra is<br/>fennáll, lépjen kapcsolatba a Dell-lel<br/>(lásd: "Kapcsolatba lépés a Dell-<br/>lel" 74. oldal).</li> </ul> |
| 123<br>Folya<br>boros | CPU vagy alaplapi<br>hiba történhetett.<br>matos<br>tyán                                                                       | <ul> <li>A CPU-t cserélje le egy működőképes<br/>CPU-ra. Ha a számítógép így sem indul<br/>el, ellenőrizze a CPU aljzatot sérülések<br/>tekintetében.</li> <li>Amennyiben a probléma továbbra is<br/>fennáll, lépjen kapcsolatba a Dell-lel<br/>(lásd: "Kapcsolatba lépés a Dell-lel" 74.<br/>oldal).</li> </ul>                                                                                                    |

| Fényminta                       | A hiba leírása                                                    | Javasolt megoldás                                                                                                    |
|---------------------------------|-------------------------------------------------------------------|----------------------------------------------------------------------------------------------------|
| 1234<br>Folyamatos<br>borostyán | A BIOS<br>meghibásodott vagy<br>nincs.                            | <ul> <li>A számítógép hardvere megfelelően<br/>működik, de a BIOS meghibásodhatott<br/>vagy nincs. Lépjen kapcsolatba a Dell-<br/>lel (lásd "Kapcsolatba lépés a Dell-<br/>lel" 74. oldal).</li> </ul>                                                                                                    |
| 1234<br>Folyamatos<br>borostyán | Lehetséges, hogy<br>alaplapi hiba történt.                        | <ul> <li>Távolítson el minden perifériát PCI és<br/>a PCI-E nyílásokból, majd indítsa újra<br/>a számítógépet. Ha a számítógép<br/>elindul, egyenként csatlakoztassa vissza<br/>a perifériákat annak érdekében, hogy<br/>megtalálja, melyik hibásodott meg.</li> <li>Ha probléma nem oldódik meg,<br/>valószínűleg az alaplap hibásodott meg.<br/>Lépjen kapcsolatba a Dell-lel (lásd<br/>"Kapcsolatba lépés a Dell-lel" 74. oldal).</li> </ul>  |
| 1234<br>Folyamatos<br>borostyán | A tápellátó<br>csatlakozó nincs<br>megfelelően<br>csatlakoztatva. | <ul> <li>Csatlakoztassa megfelelően<br/>a tápegységből érkező 2x2-es tápkábel.</li> <li>Ha a rendszer így sem indul el, lépjen<br/>kapcsolatba a Dell-lel (lásd:<br/>"Kapcsolatba lépés a Dell-lel" 74. oldal).</li> </ul>                                                                                                    |
| 1234<br>Folyamatos<br>borostyán | Valószínűleg<br>periféria-kártya vagy<br>alaplapi hiba történt.   | <ul> <li>Távolítson el minden perifériáta PCI és<br/>a PCI-E nyílásokból, majd indítsa újra<br/>a számítógépet. Ha a számítógép elindul,<br/>egyenként csatlakoztassa vissza<br/>a perifériákat annak érdekében, hogy<br/>megtalálja, melyik hibásodott meg.</li> <li>Ha probléma nem oldódik meg,<br/>valószínűleg az alaplap hibásodott meg.<br/>Lépjen kapcsolatba a Dell-lel (lásd<br/>"Kapcsolatba lépés a Dell-lel" 74. oldal).</li> </ul> |

| Fényminta                      | A hiba leírása                                                                                                    | Javasolt megoldás                                                                                                    |
|--------------------------------|----------------------------------------------------------------------------------------------------|----------------------------------------------------------------------------------------------------|
| 1234<br>Folyamato<br>borostyán | Lehetséges, hogy<br>alaplapi hiba történt.<br>s                                                                                                    | <ul> <li>Csatlakoztasson le minden belső és<br/>külső perifériát, és indítsa újra<br/>a számítógépet. Ha a számítógép<br/>elindul, egyenként csatlakoztassa vissza<br/>a perifériákat annak érdekében, hogy<br/>megtalálja, melyik hibásodott meg.<br/>Lépjen kapcsolatba a Dell-lel (lásd<br/>"Kapcsolatba lépés a Dell-lel" 74. oldal).</li> <li>Ha probléma nem oldódik meg,<br/>valószínűleg az alaplap hibásodott meg.<br/>Lépjen kapcsolatba a Dell-lel (lásd<br/>"Kapcsolatba lépés a Dell-lel (lásd<br/>"Kapcsolatba lépés a Dell-lel (lásd<br/>"Kapcsolatba lépés a Dell-lel (lásd</li> </ul> |
| 1234<br>Folyamato<br>borostyán | Valószínűleg<br>a gombelem<br>hibásodott meg.<br>s                                                                                                    | <ul> <li>A gombelemet távolítsa el egy percre,<br/>majd helyezze vissza, és indítsa újra<br/>a rendszert.</li> <li>Amennyiben a probléma továbbra is<br/>fennáll, lépjen kapcsolatba a Dell-lel<br/>(lásd: "Kapcsolatba lépés a Dell-lel" 74.<br/>oldal).</li> </ul>                                                                                                    |
| 1234<br>Folyamato<br>kék       | A számítógép normál<br>bekapcsolt állapotban<br>van.<br>A diagnosztikai<br>visszajelzők<br>a számítógép sikeres<br>beindulását követően<br>nem kezdenek<br>világítani. | <ul> <li>Győződjön meg róla, hogy a képernyő csatlakoztatva van és be van kapcsolva.</li> <li>Amennyiben a probléma továbbra is fennáll, lépjen kapcsolatba a Dell-lel (lásd: "Kapcsolatba lépés a Dell-lel" 74. oldal).</li> </ul>                                                                                                    |
| 1234<br>Folyamato<br>kék       | Lehetséges,<br>hogy processzorhiba<br>történt.<br>s                                                                                                    | <ul> <li>Vegyeki és helyezze vissza<br/>a processzort (lásd a processzorral<br/>kapcsolatos információkat).</li> <li>Amennyiben a probléma továbbra is<br/>fennáll, lépjen kapcsolatba a Dell-lel<br/>(lásd: "Kapcsolatba lépés a Dell-lel" 74.<br/>oldal).</li> </ul>                                                                                                    |

| Fénym | inta                          | A hiba leírása                                                            | Javasolt megoldás                                                                                                    |
|-------|-------------------------------|---------------------------------------------------------------------------|----------------------------------------------------------------------------------------------------|
|       | <b>3</b><br>Folyamatos<br>kék | A rendszer észleli<br>a memóriamodulokat,<br>de memóriahiba<br>történt.   | <ul> <li>Ha két vagy több memóriamodul van telepítve, távolítsa el a modulokat (lásd a szervizelési kézikönyvet), helyezzen vissza egy modult (lásd a szervizelési kézikönyvet), majd indítsa újra a számítógépet. Ha a számítógép rendben elindul, folytassa a további memóriamodulok telepítését (egyszerre egyet), amíg azonosítja a hibás memória modult, vagy hiba nélkül telepíti az összes modult.</li> <li>Ha lehetséges, telepítsen azonos típusú memória modulokat a számítógépbe. (lásd a szervizelési kézikönyvet).</li> <li>Amennyiben a probléma továbbra is fennáll, lépjen kapcsolatba a Dell-lel (lásd: "Kapcsolatba lépés a Dell-lel" 74. oldal)</li> </ul> |
|       | 34<br>Folyamatos<br>kék       | Valószínűleg<br>meghibásodott<br>a grafikus kártya.                       | <ul> <li>Távolítsa el és helyezze vissza<br/>a grafikus kártyákat (lásd a "Kártyák"<br/>című részt).</li> <li>Ha rendelkezésre áll, telepítsen<br/>a számítógépre működő grafikus kártyát.</li> <li>Amennyiben a probléma továbbra is<br/>fennáll, lépjen kapcsolatba a Dell-lel<br/>(lásd: "Kapcsolatba lépés a Dell-lel" 74.<br/>oldal).</li> </ul>                                                                                                    |
|       | <b>3</b><br>Folyamatos<br>kék | Valószínűleg<br>hajlékony- vagy<br>merevlemezes<br>meghajtó hiba történt. | Csatlakoztasson újra minden táp és<br>adatkábelt.                                                                                                    |
|       | 34<br>Folyamatos<br>kék       | Valószínűleg<br>USB-hiba történt.                                         | Telepítsen újra minden USB eszközt és<br>ellenőrizze minden kábel csatlakozását.                                                                                                    |

| Fényminta                 | A hiba leírása                                                | Javasolt megoldás                                                                                                    |
|---------------------------|---------------------------------------------------------------|----------------------------------------------------------------------------------------------------|
| 1234<br>Folyamatos<br>kék | A rendszer nem látja<br>a memóriamodulokat.                   | <ul> <li>Ha két vagy több memóriamodul van telepítve, távolítsa el a modulokat (lásd a szervizelési kézikönyvet), helyezzen vissza egy modult (lásd a szervizelési kézikönyvet), majd indítsa újra a számítógépet. Ha a számítógép rendben elindul, folytassa a további memóriamodulok telepítését (egyszerre egyet), amíg azonosítja a hibás memória modult, vagy hiba nélkül telepíti az összes modult.</li> <li>Ha lehetséges, telepítsen azonos típusú memória modulokat a számítógépbe. (lásd a szervizelési kézikönyvet).</li> </ul> |
|                           |                                                               | <ul> <li>Amennyiben a problema tovabbra is<br/>fennáll, lépjen kapcsolatba a Dell-lel<br/>(lásd: "Kapcsolatba lépés a Dell-lel" 74.<br/>oldal).</li> </ul>                                                                                                    |
| 1234                      | A rendszer észleli<br>a memóriamodulokat,<br>de konfigurációs | <ul> <li>Győződjön meg róla, hogy nincs-e<br/>speciális memóriamodul/-csatlakozó<br/>behelyezési követelmény.</li> </ul>                                                                                                    |
| Folyamatos va<br>kék hi   | vagy kompatibilitási<br>hiba lépett fel.                      | <ul> <li>Győződjön meg róla, hogy a használt<br/>memóriatípust támogatja a számítógép<br/>(lásd a számítógép "Műszaki adatok"<br/>című részét).</li> </ul>                                                                                                    |
|                           |                                                               | <ul> <li>Amennyiben a probléma továbbra is<br/>fennáll, lépjen kapcsolatba a Dell-lel<br/>(lásd: "Kapcsolatba lépés a Dell-lel" 74.<br/>oldal).</li> </ul>                                                                                                    |

| Fényminta                 | A hiba leírása                                   | Javasolt megoldás                                                                                                    |
|---------------------------|--------------------------------------------------|----------------------------------------------------------------------------------------------------|
| Folyamatos<br>kék         | Valószínűleg<br>meghibásodott<br>a bővítőkártya. | <ul> <li>1 Állapítsa meg, hogy a probléma<br/>megszűnik-e a bővítőkártya<br/>(nem a grafikus kártya) eltávolításával<br/>és a számítógép újraindításával<br/>(lásd a "Kártyák" című részt).</li> <li>2 Ha a probléma nem szűnik meg,<br/>telepítse újra az eltávolított kártyát,<br/>majd távolítson el egy másik kártyát,<br/>és indítsa újra a számítógépet.</li> </ul>                                                                                                    |
|                           |                                                  | 3 Ezt a műveletet ismételje meg a többi<br>telepített bővítőkártyával. Ha<br>a számítógép szabályosan indul, hárítsa<br>el az utolsó eltávolított kártya hibáját.                                                                                                    |
|                           |                                                  | 4 Amennyiben a probléma továbbra is<br>fennáll, lépjen kapcsolatba a Dell-lel<br>(lásd: "Kapcsolatba lépés a Dell-<br>lel" 74. oldal).                                                                                                    |
| 1234<br>Folyamatos<br>kék | Más hiba történt.                                | <ul> <li>Ellenőrizze, hogy minden merevlemez-<br/>meghajtó és optikai meghajtó kábel<br/>megfelelően csatlakozzon az alaplapra<br/>(lásd az "Alaplap összetevői" című részt).</li> <li>Ha a képernyőn eszközzel<br/>(hajlékonylemez-meghajtó) kapcsolatos<br/>hibát azonosító üzenet jelenik meg,<br/>ellenőrizze az eszközt, és gondoskodjon<br/>arról, hogy megfelelően működjön.</li> <li>Ha az operációs rendszer egy eszközről<br/>próbál indítani (hajlékony lemez vagy<br/>optikai meghajtó), ellenőrizze<br/>a rendszer beállítását, hogy<br/>meggyőződjön róla, hogy az indítási<br/>sorrend megfelel a telepített eszközöknek.</li> <li>Amennyiben a probléma továbbra is<br/>fennáll, lépjen kapcsolatba a Dell-lel<br/>(lásd: "Kapcsolatba lépés a Dell-lel" 74.<br/>oldal).</li> </ul> |

| Fényminta   | A hiba leírása                        | Javasolt megoldás                                                       |
|-------------|---------------------------------------|-------------------------------------------------------------------------|
| 1234        | A számítógép<br>készenléti állapotban | A normál működés visszaállításához<br>nyomjon meg egy gombot            |
| Villogó kék | van.                                  | a billentyűzeten, mozgassa az egeret,<br>vagy nyomja meg a főkapcsolót. |

**ZÁRJA KI AZ INTERFERENCIAFORRÁSOKAT** — Az interferencia néhány lehetséges oka:

lehetséges oka:

- Tápkábel, a billentyűzet és az egér hosszabbítókábelei
- Túl sok készülék csatlakozik egy elosztóra
- Több elosztó csatlakozik egy hálózati csatlakozóra

# Memóriaproblémák

VIGYÁZAT! A számítógép belsejében végzett munka előtt olvassa el figyelmesen a számítógéphez mellékelt biztonsági tudnivalókat. További biztonsági utasításokat a www.dell.com/regulatory\_compliance webhelyen talál.

#### HA NEM ELEGENDŐ MEMÓRIÁRA UTALÓ ÜZENETET KAP —

- Mentse el és zárja be a nyitva lévő fájlokat, lépjen ki a nyitott programokból, és nézze meg, hogy ez megoldotta-e a problémát.
- A szoftver dokumentációjában olvassa el a minimális memória követelményekre vonatkozó részt. Ha szükséges, telepítsen további memóriát.
- Vegye ki és helyezze vissza a memóriamodulokat, hogy meggyőződjön a számítógép és a memóriamodulok közötti kommunikáció zavartalan működéséről.
- Futtassa a Dell Diagnostics programot (lásd: "Dell Diagnostics" 52. oldal).

#### HA MÁS MEMÓRIAPROBLÉMÁT TAPASZTAL —

- Vegye ki és helyezze vissza a memóriamodulokat, hogy meggyőződjön a számítógép és a memóriamodulok közötti kommunikáció zavartalan működéséről.
- Kövesse a memória telepítésére vonatkozó útmutatásokat.
- Ellenőrizze, hogy a memóriát, amelyet használ, a számítógép támogatja-e. Tudnivalók a számítógép által támogatott memóriatípusokról: "Műszaki adatok" 31. oldal.
- Futtassa a Dell Diagnostics programot (lásd: "Dell Diagnostics" 52. oldal).

# Lefagyások és szoftver problémák

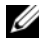

MEGJEGYZÉS: A dokumentumban ismertetett eliárások a Windows alapértelmezett nézetére érvényesek, és nem feltétlenül érvényesek, ha a Dell számítógépen a Windows Classic nézetet állítja be.

# A számítógép nem indul el

Ellenőrizze a tápcsatlakozást a számítógép váltóáramú adapter csatlakozójához és a fali csatlakozóalizathoz.

## Program nem reagál

## A PROGRAM LEÁLLÍTÁSA —

- 1 A <Ctrl><Shift><Esc> billentyűk egyidejű megnyomásával nyissa meg az Eszközkezelő párbeszédpanelt, és kattintson az Alkalmazások fülre.
- 2 Kattintással válassza ki a programot, amely nem válaszol, és kattintson a Feladat leállítása gombra.

## Egy program ismételten lefagy

**MEGJEGYZÉS:** A legtöbb szoftver rendszerint rendelkezik telepítési utasításokat tartalmazó dokumentációval hajlékonylemezen, CD-n vagy DVD-n.

**OLVASSA ÁT A SZOFTVER DOKUMENTÁCIÓJÁT** — Szükség esetén távolítsa el, majd telepítse újra a programot.

# A program korábbi Microsoft<sup>®</sup> Windows<sup>®</sup> operációs rendszerre készült

## FUTASSA A PROGRAM KOMPATIBILITÁS VARÁZSLÓT —

- 1 Kattintson a következőkre: Start  $\textcircled{D} \rightarrow \text{Vezérlőpult} \rightarrow \text{Programok} \rightarrow$ Régebbi program használata ezzel a Windows verzióval.
- 2 Az üdvözlő képernyőn kattintson a **Tovább** gombra.
- 3 Kövesse a kijelzőn megjelenő utasításokat.

# Egybefüggő kék képernyő jelenik meg

**KAPCSOLJA KI A SZÁMÍTÓGÉPET** — Ha a számítógép a billentyűzetre vagy az egér mozgatására nem reagál, a tápellátás gombot legalább 6 másodpercig nyomva tartva kapcsolja ki a számítógépet, majd indítsa újra.

# Egyéb szoftver-problémák

### HIBAELHÁRÍTÁSI INFORMÁCIÓKÉRT TANULMÁNYOZZA ÁT A SZOFTVER DOKUMENTÁCIÓJÁT. VAGY LÉPJEN KAPCSOLATBA A GYÁRTÓVAL —

- Győződjön meg róla, hogy a program kompatibilis a számítógépére telepített • operációs rendszerrel.
- Győződjön meg róla, hogy a számítógép megfelel a szoftver futtatásához szükséges minimális hardverkövetelményeknek. További információkért olvassa el a szoftver dokumentációját.
- Győződjön meg róla, hogy a program telepítése és konfigurációja megfelelő. •
- Ellenőrizze, hogy az eszköz illesztőprogramok nem ütköznek a programmal. •
- Szükség esetén távolítsa el, majd telepítse újra a programot.

# Dell Technical Update szolgálat

A Dell Technical Update szolgálat proaktív e-mail értesítéseket küld a számítógépét érintő szoftver és hardverfrissítésekről. A Dell Technical Update szolgáltatásra való feliratkozáshoz látogasson el a support.dell.com/technicalupdate webcímre.

# **Dell Diagnostics**

## / VIGYÁZAT! Az ebben a részben ismertetett műveletek elvégzése előtt olvassa el a számítógéphez kapott biztonsági utasításokat.

# A Dell-diagnosztika elindítása merevlemezes meghajtóról

- 1 Gondoskodjon arról, hogy a számítógépe csatlakozzon hálózati feszültségre.
- 2 Kapcsolja be (vagy indítsa újra) a számítógépet.
- 3 Amikor a DELL<sup>™</sup> embléma megjelenik, azonnal nyomja meg az F12 billentyűt A start menüben válassza ki a Diagnostics elemet, és nyomja meg az <Enter> gombot.

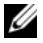

MEGJEGYZÉS: Ha túl sokáig vár és megjelenik az operációs rendszer logója, várjon tovább, amíg megjelenik a Microsoft<sup>®</sup> Windows<sup>®</sup> asztal, majd kapcsolja ki a számítógépet, és próbálja újra.

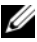

MEGJEGYZÉS: Ha arra vonatkozó figyelmeztető üzenetet lát, hogy nem található a diagnosztikai segédprogramok partíciója, futtassa a Dell Diagnostics programot a Drivers and Utilities (illesztő- és segédprogramokat tartalmazó) CD-ről.

4 Nyomja meg bármelyik gombot, hogy elindítsa a Dell Diagnostics programot a diagnosztizáló segédprogram merevlemez partíciójáról és kövesse a képernyőn megjelenő utasításokat.

## A Dell Diagnostics indítása a Drivers and Utilities CD-ről

MEGJEGYZÉS: A Dell Drivers and Utilities (illesztőprogramok és segédprogramok) adathordozó opcionális, és nem tartozéka a számítógépnek.

- Helvezze be az Illesztő- és segédprogramok adathordozót. 1
- 2 Állítsa le, és indítsa újra a számítógépet.

Amikor a DELL embléma megjelenik, azonnal nyomja meg az <F12> billentyűt.

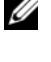

MEGJEGYZÉS: Ha túl sokáig vár és megjelenik az operációs rendszer logója, várjon tovább, amíg megjelenik a Microsoft® Windows<sup>®</sup> asztal; majd kapcsolja ki a számítógépet, és próbálja újra.

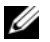

MEGJEGYZÉS: Az alábbi lépések csak egyszer változtatják meg az indító szekvenciát. Következő indításkor a számítógép a rendszerbeállítások programban megadott eszközről fog beindulni.

- 3 Amikor megjelenik az indítóeszközök listája, jelölje ki a CD/DVD/CD-RW meghajtót, majd nyomja le az <Enter> gombot.
- 4 A megjelenő menüből válassza ki a **Boot from CD-ROM** (CD/DVD meghajtóról történő indítás) lehetőséget, majd nyomja meg az <Enter> gombot.
- **5** Nyomja meg az 1 gombot a menü elindításához, majd a folytatáshoz nyomja meg az <Enter> gombot.
- 6 A számozott listában válassza a Run the 32 Bit Dell Diagnostics (A 32 bites Dell diagnosztika futtatása) parancsot. Ha több verzió is fel van sorolva, válassza a számítógépének megfelelőt.
- 7 Mikor a Dell Diagnosztika Főmenüje megjelenik, válassza ki a futtatni kívánt tesztet és kövesse a képernyőn megjelenő utasításokat.

# Szoftver újratelepítése

# Illesztőprogramok

# Az illesztőprogramok megkeresése

- Keresse meg a számítógép eszközeinek listáját. 1
  - Kattintson a Windows Vista Start gombra 🧐 , majd a jobb egérgombbal а a Számírtógép lehetőségre.
  - Kattintson a Tulajdonságok → Eszközkezelő pontra. b
  - MEGJEGYZÉS: Megjelenhet a Felhasználói fiók felügyelete ablak Ha rendszergazdai jogokkal rendelkezik a számítógépen, kattintson a Folytatás gombra. Ellenkező esetben a továbblépéshez kérjen segítséget a rendszergazdától.
- 2 Ellenőrizze a listán, van-e olyan eszköz, amelynek ikonján felkiáltójel látható (sárga színnel bekarikázott [!]).

Ha van, valószínűleg újra kell telepítenie az illesztőprogramot, vagy új illesztőprogramot kell telepítenie (lásd: "Az illesztőprogramok és segédprogramok újratelepítése", 55. oldal).

# Az illesztőprogramok és segédprogramok újratelepítése

**FIGYELMEZTETÉS:** A Dell Support webhelyén a support.dell.com oldalon és a Drivers and Utilities adathordozón a Dell™ számítógépek számára jóváhagyott illesztőprogramok találhatók. Amennyiben más helyről származó illesztőprogramokat telepít, számítógépe nem biztos, hogy megfelelően fog működni.

## Visszatérés az illesztőprogram előző verzióiához

- 1 Kattintson a Windows Vista Start gombra 😨, majd jobb egérgombbal a Számítógép elemre.
- 2 Kattintson a **Tulajdonságok**→ Eszközkezelő pontra.
  - MEGJEGYZÉS: Megjelenhet a Felhasználói fiók felügyelete ablak Ha rendszergazdai jogokkal rendelkezik a számítógépen. kattintson a Folytatás gombra, ellenkező esetben az Eszközkezelő használatához kérjen segítséget a rendszergazdától.
- **3** Kattintson a jobb egérgombbal az eszközre, amelynek az illesztőprogramját telepítette, majd válassza a Tulajdonságok menüpontot.
- Kattintson az Illesztőprogram fül→ Visszaállítás lehetőségére. 4

Ha az illesztőprogram visszaállítása nem oldotta meg a problémát, használja a rendszer-visszaállítást (lásd: "Az operációs rendszer visszaállítása", 58. oldal) a számítógép korábbi, az új eszköz illesztőprogramjának telepítése előtti állapotára való visszaállításához.

# A Drivers and Utilities adathordozó használata

A Drivers and Utilities adathordozó használata előtt próbálja meg az alábbit:

- Windows eszközillesztőprogram-visszaállító (lásd: "Visszatérés az illesztőprogram előző verziójához", 56. oldal)
- Microsoft Rendszer-visszaállítás (lásd: "A Microsoft® Windows® rendszer-• visszaállítás használata", 58. oldal)
- 1 A Windows munkaasztal megjelenítése után helyezze be a Drivers and Utilities CD/DVD-t.

Ha első alkalommal használja a Drivers and Utilities adathordozót, folytassa a step 2 lépéssel. Ha nem, folytassa a step 5 lépéssel.

2 Amikor elindul a *Drivers and Utilities CD/DVD* telepítő programja, kövesse a képernyőn megjelenő utasításokat.

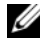

MEGJEGYZÉS: Legtöbb esetben a Drivers and Utilities program automatikusan elindul. Ha nem, indítsa el a Windows Explorert, kattintson a média meghajtón, hogy megjelenítse a tartalmát, majd kattintson kettőt az autorcd.exe állományon.

- **3** Amikor megjelenik az **InstallShield Wizard Complete** (A telepítővarázsló elkészült) ablak, távolítsa el a *Drivers and Utilities* lemezt és kattintson a **Finish** (Befejezés) gombra a számítógép újraindításához.
- **4** A Windows munkaasztal megjelenítése után helyezze be újra a *Drivers and Utilities* adathordozót.
- **5** A Welcome Dell System Owner (Üdvözöljük a Dell rendszer tulajdonosát!) képernyő megjelenésekor kattintson a Tovább gombra.

A számítógép által használt illesztőprogramok automatikusan megjelennek a **Saját illesztőprogramok — A forrás CD azonosította ezeket az eszközöket a rendszerben** ablakban.

**6** Kattintson az újratelepíteni kívánt illesztőprogramra, és kövesse a képernyőn megjelenő utasításokat.

Ha egy adott illesztőprogram nem szerepel a listában, akkor az illesztőprogramra nincs szüksége az operációs rendszernek, vagy meg kell keresnie az eszközhöz kapott illesztőprogramot.

## Az illesztőprogramok manuális újratelepítése

- 1 Kattintson a Windows Vista Start gombra 😨, majd jobb egérgombbal a Számítógép elemre.
- 2 Kattintson a Tulajdonságok→ Eszközkezelő pontra.
  - MEGJEGYZÉS: Megjelenik a Felhasználói fiókok felügyelete ablak. Ha rendszergazdai jogokkal rendelkezik a számítógépen, kattintson a Folytatás gombra, ellenkező esetben az Eszközkezelő használatához kérjen segítséget a rendszergazdától.
- **3** Kattintson duplán annak az eszköznek a típusára, amelyhez telepíti az illesztőprogramot (például, **Audio** vagy **Video**).
- **4** Kattintson duplán annak az eszköznek a nevére, amelyhez telepíti az illesztőprogramot.
- 5 Kattintson az Illesztőprogram fülön→ Illesztőprogram frissítése→ Illesztőprogram keresése a számítógépen elemre.
- **6** Kattintson a **Tallózás** gombra, és keresse meg azt a helyet, ahová előzőleg másolta az illesztőprogramokat.
- 7 Kattintson az illesztőprogram nevére, majd az $\rightarrow$  OK $\rightarrow$  Tovább gombra.
- 8 Kattintson a Befejezés gombra, és indítsa újra a számítógépet.

# Az operációs rendszer visszaállítása

Az operációs rendszert a következő módokon állíthatja vissza:

- A Microsoft Windows Rendszer-visszaállítás a számítógépet egy korábbi működési állapotba helyezi vissza, az adatfájlok érintése nélkül. Az operációs rendszer visszaállítására és az adatfájlok megőrzésére használja első megoldásként a rendszer-visszaállítási szolgáltatást.
- ٠ A Dell Factory Image Restore visszaállítja a merevlemezt a vásárlás pillanatának megfelelő működési állapotba. Ez a program töröl minden adatot a merevlemezről, és eltávolít minden programot, amelyet Ön a számítógép kézhezvétele óta telepített.
- Amennyiben az operációs rendszer adathordozóját megkapta a számítógéphez, ٠ annak használatával is visszaállíthatja az operációs rendszert. Azonban az operációs rendszer adathordozójának használata is töröl minden adatot a merevlemezről.

# A Microsoft<sup>®</sup> Windows<sup>®</sup> rendszer-visszaállítás használata

MEGJEGYZÉS: A dokumentumban ismertetett eljárások a Windows alapértelmezett nézetére érvényesek, és nem feltétlenül érvényesek, ha a Dell™ számítógépen a Windows Classic nézetet állítja be.

### A rendszer-visszaállítás indítása

- 1 Kattintson a Start gombra 🗐.
- 2 A Keresés indítása mezőbe írja be, hogy Rendszer-visszaállítás, majd nyomja meg az <Enter> billentyűt.

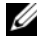

- MEGJEGYZÉS: Megjelenhet a Felhasználói fiók felügyelete ablak Ha rendszergazdai jogokkal rendelkezik a számítógépen, kattintson a Folytatás gombra, ellenkező esetben az Eszközkezelő használatához kérjen segítséget a rendszergazdától.
- **3** Kattintson a Next gombra, és kövesse a képernyőn megjelenő további utasításokat.

## Az utolsó rendszer-visszaállítás visszavonása

FIGYELMEZTETÉS: Az utolsó rendszer-visszaállítás visszavonása előtt mentsen el és zárjon be minden nyitott fáilt, és lépjen ki minden futó programból. A rendszer teljes visszaállításáig ne módosítson, nyisson meg vagy töröljön fáilokat vagy programokat.

- 1 Kattintson a Start gombra 🚱 .
- 2 A Keresés megkezdése mezőbe írja be, hogy Rendszer-visszaállítás, majd nyomja meg az <Enter> billentyűt.
- 3 Kattintson az Utolsó visszaállítás visszavonása lehetőségre, majd a Tovább gombra.

# A Dell Factory Image Restore (Dell gyári lemezkép visszaállítása) használata

**FIGYELMEZTETÉS:** A Dell Factory Image Restore szolgáltatást csak abban az esetben használja, ha a rendszer-visszaállítás nem oldotta meg az operációs rendszer problémáját. A Dell Factory Image Restore használatával véglegesen törli az összes adatot (például a dokumentumokat, táblázatokat, e-mail üzeneteket, digitális fényképeket és zenefájlokat) a merevlemezről, és eltávolítja a számítógép szállítását követően telepített összes programot és illesztőprogramot. Lehetőség esetén készítsen biztonsági mentést minden adatról a Dell Factory Image Restore használata előtt.

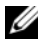

MEGJEGYZÉS: A Dell Factory Image Restore egyes országokban és számítógépeken lehet hogy nem elérhető.

- Kapcsolja be a számítógépet. 1
- 2 Amikor a DELL embléma megjelenik, nyomja meg az <F8> billentyűt többször egymás után a Vista Advanced Boot Options ablak megjelenéséig.
- 3 Válassza ki a Számítógép javítása elemet.

Megjelenik a **Rendszer-helyreállító beállítások** ablak.

- 4 Válasszon billentyűzetkiosztást, majd kattintson a **Tovább** gombra.
- 5 A javítási opciók eléréséhez jelentkezzen be helyi rendszergazdaként.
- 6 A parancssor eléréséhez írja be a Felhasználó neve mezőbe, hogy rendszergazda, majd kattintson az **OK** gombra.
- 7 Kattintson a Dell Factory Image Restore (Dell gyári rendszerkép-visszaállítás) elemre.

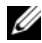

MEGJEGYZÉS: A konfigurációtól függően lehetséges, hogy először a Dell Factory Tools elemet, maid a Dell Factory Image Restore elemet kell kiválasztania.

8 A Dell Factory Image Restore (Dell gyári lemezkép visszaállítása) üdvözlőképernyőn kattintson a Next (Tovább) gombra.

Megjelenik a Confirm Data Deletion (adattörlés jóváhagyása) ablak.

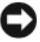

**FIGYELMEZTETÉS:** Amennyiben nem akarja folytatni a Factory Image Restore segédprogramot, kattintson a Cancel (Mégse) gombra.

Kattintson a jelölőnégyzetbe, hogy jóváhagyja a merevlemez újraformázását 9 és a rendszer szoftverek gyári állapotra történő visszaállítását, maid kattintson a Next (Tovább) gombra.

Elkezdődik a visszaállítási folyamat, amely öt vagy több percet is igénybe vehet. Az operációs rendszer és a gyárilag telepített alkalmazások visszaállításakor megjelenik egy üzenet.

**10** Kattintson a **Finish** (Befejez) gombon, hogy újraindítsa a számítógépet.

# Az operációs rendszer adathordozójának használata

Az operációs rendszer újratelepítése előtt próbálja meg az alábbiakat:

- Windows eszközillesztőprogram-visszaállító (lásd: "Visszatérés az • illesztőprogram előző verziójához", 56. oldal)
- Microsoft Rendszer-visszaállítás (lásd: "A Microsoft<sup>®</sup> Windows<sup>®</sup> rendszervisszaállítás használata", 58. oldal)

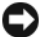

FIGYELMEZTETÉS: A telepítés végrehajtása előtt készítsen biztonsági másolatot az elsődleges merevlemez-meghajtón található összes adatfájlról egy másik adathordozóra. A hagyományos merevlemez-konfigurációk esetében az elsődleges meghajtó a számítógép által először észlelt meghajtó.

A Windows újratelepítéséhez szüksége van a Dell<sup>™</sup> Operációs rendszer és a Dell Illesztőprogramok és segédprogramok adathordozókra. A Dell Drivers and Utilities adathordozója a számítógép rendelésekor telepített illesztőprogramokat tartalmazza.

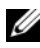

MEGJEGYZÉS: Attól függően, hogy honnan rendelte a számítógépet, vagy hogy kérte-e az adathordozót, a Dell Illesztőprogramok és segédprogramok adathordozó és aDell Operációs rendszer adathordozó nem biztos, hogy a számítógép részét képezik.

# A Windows úiratelepítése

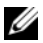

MEGJEGYZÉS: Az újratelepítés 1-2 órát vehet igénybe.

- Mentsen el és zárjon be minden nyitott fájlt, és lépjen ki minden nyitott 1 programból.
- 2 Helyezze be az *Operációs rendszer* adathordozót.
- 3 Amennyiben a Windows telepítése üzenet megjelenik, kattintson a Kilépés gombon.
- 4 Indítsa újra a számítógépet, majd a DELL logó megjelenésekor nyomja meg azonnal az <F12> billentyűt.

Ha túl sokáig vár és megjelenik az operációs rendszer logója, várjon tovább, amíg megjelenik a Microsoft<sup>®</sup> Windows<sup>®</sup> asztal, majd kapcsolja ki a számítógépet, és próbálja újra.

5 Amikor megjelenik az indítóeszközök listája, jelölje ki a CD/DVD/CD-RW meghajtót majd nyomja meg az <Enter> gombot.

Ez a kiválasztás csak egy alkalomra változtatja meg az indítási sorrendet.

- 6 A CD-ROM-ról való indításhoz nyomjon meg bármilyen gombot és kövesse a képernyőn megjelenő utasításokat.
- Telepítse újra az eszköz-illesztőprogramokat, víruskereső programokat és 7 más szoftvereket.

# Információforrások

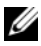

MEGJEGYZÉS: Néhány szolgáltatás vagy adathordozó opcionális, ezért nem biztos, hogy a számítógép rendelkezik vele. Elképzelhető, hogy egyes funkciók vagy meghajtók bizonyos országokban nem elérhetőek.

MEGJEGYZÉS: A számítógéphez kiegészítő információk is tartozhatnak.

| Dokumentum/Média/Címke                                                                                  | Tartalomjegyzék                                                                                                    |
|----------------------------------------------------------------------------------------------------|----------------------------------------------------------------------------------------------------|
| Szervizcímke/expressz szervizkód<br>A szervizcímke vagy expressz szervizkód<br>a számítógépen található | <ul> <li>A számítógépet a szervizcímkével lehet<br/>azonosítani a support.dell.com webhely<br/>használatakor vagy a műszaki támogatás<br/>igénybevételekor</li> </ul> |
|                                                                                                    | <ul> <li>A műszaki támogatás igénybevétele során<br/>az expressz szervizkód megadásával<br/>irányíthatja telefonhívását a megfelelő<br/>szakemberhez</li> </ul>       |
|                                                                                                    | <b>MEGJEGYZÉS:</b> A szervizcímke vagy<br>expressz szervizkód a számítógépen<br>található                                                                             |

| Dokumentum/Média/Címke                                                                             | Tartalomjegyzék                                                                                                    |
|----------------------------------------------------------------------------------------------------|----------------------------------------------------------------------------------------------------|
| Drivers and Utilities lemez                                                                        | • Diagnosztikai program a számítógéphez                                                                                                    |
| A Drivers and Utilities lemez egy CD vagy                                                          | • A számítógép illesztőprogramjai                                                                                                    |
| DVD lemez, amit a számítógéppel együtt szállítanak.                                                | <b>MEGJEGYZÉS:</b> Az illesztőprogramok<br>és a dokumentációk legfrissebb verziója<br>a <b>support.dell.com</b> weboldalon található<br>meg.                                                                                                    |
|                                                                                                    | • Desktop System Software (DSS)                                                                                                    |
|                                                                                                    | Olvassel fájlok                                                                                                    |
|                                                                                                    | <b>MEGJEGYZÉS:</b> A lemez Readme<br>fájlokat is tartalmazhat, amelyek<br>a számítógép legfrissebb műszaki<br>változtatásairól tájékoztatnak, vagy<br>szakembereknek és tapasztalt<br>felhasználóknak nyújtanak speciális<br>technikai segédanyagokat. |
| Az operációs rendszer adathordozója                                                                | Az operációs rendszert újratelepíti                                                                                                    |
| Az <i>Operációs rendszer</i> lemez egy CD vagy DVD lemez, amit a számítógéppel együtt szállítanak. |                                                                                                    |
| Biztonsági, szabályozó, jótállási és                                                               | Garanciális tudnivalók                                                                                                    |
| támogató dokumentáció                                                                              | • Szerződési feltételek (csak USA)                                                                                                    |
| Elképzelhető, hogy ezt az információt                                                              | Biztonsági előírások                                                                                                    |
| a szamítogeppel együtt megkapta. Tovabbi<br>szabálvozással kapcsolatos információkért              | Szabályozással kapcsolatos információk                                                                                                    |
| lásd a Regulatory Compliance Homepage                                                              | <ul> <li>ergonómiával kapcsolatos információk</li> </ul>                                                                                                    |
| (Szabályozási megfelelőség) honlapját<br>a <b>www.dell.com</b> címen, a következő<br>webhelyen:    | Végfelhasználói licence megállapodás                                                                                                    |
| www.dell.com/regulatory_compliance.                                                                |                                                                                                    |
| Szervizelési kézikönyv                                                                             | • Alkatrészek eltávolítása és cseréje                                                                                                    |
| A számítógép Szervizelési kézikönyve                                                               | Rendszerbeállítások konfigurálása                                                                                                    |
| megtalálható a <b>support.dell.com</b> címen.                                                      | Hibakeresés és -elhárítás                                                                                                    |

| Dokumentum/Média/Címke                                                                                       | Tartalomjegyzék                                                                                                    |
|----------------------------------------------------------------------------------------------------|----------------------------------------------------------------------------------------------------|
| Dell Technology Útmutató                                                                                     | Az operációs rendszerről                                                                                                    |
| A Dell Technology Útmutató megtalálható                                                                      | • Az eszközök használata és karbantartása                                                                                                    |
| a <b>support.dell.com</b> weboldalon.                                                                        | <ul> <li>Olyan technológiák megértése, mint<br/>RAID, Internet, Bluetooth<sup>®</sup> vezeték<br/>nélküli technológia, e-mail, hálózat, stb.</li> </ul>                                                     |
| A Dell <sup>TM</sup> Systems Management<br>rendszergazdai kézikönyve                                         | <ul> <li>Az Intel<sup>®</sup> Active Management<br/>Technology (iAMT<sup>®</sup>) programról,<br/>beleértve az áttekintését, funkcióit,<br/>üzembe helyezését és konfigurációs<br/>információit.</li> </ul> |
| A Dell Systems Management<br>rendszergazdai kézikönyve megtalálható<br>a <b>support.dell.com webhelyen</b> . |                                                                                                    |
| ii v                                                                                                    | • Az iAMT illesztőprogramjainak helye.                                                                                                    |
| Microsoft <sup>®</sup> Windows <sup>®</sup> Licenszcimke                                                     | <ul> <li>Itt rendelkezésére áll az operációs<br/>rendszer termékkulcsa</li> </ul>                                                                                                    |
| A Microsoft Windows Licenc<br>a számítógépen található                                                       |                                                                                                    |

7

# Segítségkérés

# Segítségszerzés

#### VIGYÁZAT! Amennyiben el kell távolítani a számítógép burkolatát, először húzza ki a tápellátás kábelt és a modem kábeleket az elektromos aljzatból. Kövesse a számítógéphez kapott biztonsági utasításokat.

Amennyiben problémát tapasztal a számítógéppel, az alábbi lépésekben leírtak végrehajtásával diagnosztizálhatja, és elháríthatja a problémát:

- 1 A számítógép problémájára vonatkozó információkat és műveleteket itt találja: "Tippek" 41. oldal.
- 2 A Dell Diagnostics futtatási műveleteit lásd itt: "Dell Diagnostics" 52. oldal.
- **3** Töltse ki a(z) "Diagnosztikai ellenőrzőlista" 73. oldal című részt.
- 4 Vegye igénybe a Dell Support honlapon (support.dell.com) elérhető online szolgáltatásokat a telepítési és hibaelhárítási műveletekhez. A Dell online bővebb támogatási listáját megtalálhatja az alábbi helyen: "Online Szolgáltatások" 69. oldal.
- Amennyiben az előző lépések nem oldották meg a problémát, nézze meg a(z) "Kapcsolatba lépés a Dell-lel" 74. oldal című részt.
- MEGJEGYZÉS: Hívja a Dell támogatást az érintett számítógép közelében lévő telefonról, hogy az ügyfélszolgálat munkatársa segíthessen a szükséges műveletek elvégzésében.

**MEGJEGYZÉS:** Nem minden országban áll rendelkezésre a Dell expressz szervizkód rendszer.

A Dell automatizált telefonos rendszerének utasítására, írja be az expressz szervizkódot, hogy a hívás a megfelelő ügyfélszolgálati munkatárshoz kerüljön. Amennyiben nincsen expressz szervizkódja, nyissa meg a **Dell Accessories** mappát, duplán kattintson az **expressz szervizkód** ikonra, és kövesse az utasításokat.

A Dell Support használatával kapcsolatos utasításokért lásd: "Műszaki támogatás és ügyfélszolgálat" 69. oldal.

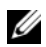

MEGJEGYZÉS: Az alábbi szolgáltatások némelvike nem mindig elérhető az Egyesült Államokon kívül. Hívia fel a Dell képviseletet az elérhetőséggel kapcsolatos információkért.

# Gyors segítségkérés

Ha a rendszergazda a számítógépet Intel<sup>®</sup> Active Management Technology (iAMT) programmal konfigurálta, segítséget kérhet a Gyors segítségkérés funkcióval. A Gyors segítségkérés funkció értesíti az informatikai osztályt a számítógéppel kapcsolatos problémáról, és lehetővé teszi, hogy a rendszert távolról vezérelve a probléma kijavítható legyen.

Gyors segítségkérés kezdeményezéséhez az iAMT 5.0 programmal kövesse az alábbi lépéseket.

- 1 Gondoskodjon arról, hogy a számítógépe csatlakozzon hálózati feszültségre és működik a hálózati csatlakozás.
- **2** Kapcsolja be (vagy indítsa újra) a számítógépet.
- 3 Amikor a Dell<sup>™</sup> embléma megjelenik, nyomja meg a <Ctrl><h> billentyűkombinációt.

# Az iAMT illesztőprogramok betöltése telepítéskor

Az Intel AMT (iAMT) rendszerkezelés engedélyezéséhez töltse le az alábbi Intel illesztőprogramokat:

- AMT HECI
- AMT SOL/LMS

Az illesztőprogramok letöltéséhez:

- Látogasson el a **support.dell.com** weboldalra. 1
- 2 Válassza a Drivers and Downloads (Illesztőprogramok és letöltések) lehetőséget.
- 3 Adja meg a termék modellszámát és kövesse az utasításokat. Az AMT HECI és az AMT SOL/LMS illesztőprogramok letölthetők a Chipset (Chipkészlet) kategóriából.

Az illesztőprogramok letöltése után készen áll a számítógépet úgy konfigurálni, hogy használni tudja az Intel iAMT kezelőképességeit. A számítógép Intel iAMT kezelésének konfigurálására vonatkozó információkért:

- 1 Látogasson el a support.dell.com weboldalra.
- 2 Válassza a Manuals (Kézikönyvek) lehetőséget.
- 3 Keresse meg a rendszerére vonatkozó utasításokat.
- 4 Az iAMT telepítéséhez és konfigurálásához válassza a Dell™ Systems Management rendszergazdai kézikönyv lehetőséget.

# Műszaki támogatás és ügyfélszolgálat

A Dell ügyfélszolgálata készséggel ad választ minden Dell<sup>™</sup> hardverrel kapcsolatos kérdésre. Ügyfélszolgálatunk munkatársai számítógép alapú diagnosztikát használnak a gyors és pontos válaszok érdekében.

A Dell támogatási szolgálat elérhetőségét megtekintheti a "Telefonhívás előtti teendők" 72. oldal című részben, majd keresse meg a lakóhelyének megfelelő elérhetőséget, vagy látogasson el a **support.dell.com** oldalra.

# DellConnect™

DellConnect egy egyszerű online hozzáférési eszköz, ami lehetővé teszi, hogy a Dell ügyfélszolgálati alkalmazottja egy szélessávú kapcsolattal hozzáférjen a számítógépjéhez, majd diagnosztizálja, és megjavítsa a hibát az Ön felügyelete mellett. További információkért látogasson el a **support.dell.com** oldalra, és kattintson a **DellConnect** pontra.

# Online Szolgáltatások

A Dell termékeit és szolgáltatásait az alábbi webhelyeken ismerheti meg:

www.dell.com/ap (csak Ázsia/Csendes-óceán térsége) www.dell.com/jp (csak Japán) www.euro.dell.com (csak Európa) www.dell.com/la (Latin Amerika és Karib-térség országai) www.dell.ca (csak Kanada) A Dell Support az alábbi webhelyeken és e-mail címeken keresztül érhető el:

- Dell Support webhelyek: support.dell.com
   support.jp.dell.com (csak Japán)
   support.euro.dell.com (csak Európa)
- Dell Support e-mail címek:

mobile\_support@us.dell.com

support@us.dell.com

la-techsupport@dell.com (csak Latin-Amerika és a Karib-térség országai)

apsupport@dell.com (csak Ázsia/Csendes-óceáni térség)

• Dell Marketing and Sales (Marketing és értékesítés) e-mail címek: apmarketing@dell.com (csak Ázsia/Csendes-óceáni térség)

sales\_canada@dell.com (csak Kanada)

• Névtelen fájlátviteli protokoll (FTP):

**ftp.dell.com –** Jelentkezzen be névtelenül (anonymous), és használja az e-mail címét jelszóként

# AutoTech Service

A Dell automatizált támogatási szolgálata (AutoTech) a Dell ügyfelei által feltett, laptop és asztali számítógépekkel kapcsolatos leggyakoribb kérdésekre tartalmaz előre rögzített válaszokat.

Amikor felhívja az AutoTech-et, a telefon gombjainak megnyomásával válassza ki a kérdéseire vonatkozó témákat. A lakóhelyének megfelelő telefonszámot megtalálhatja itt: "Kapcsolatba lépés a Dell-lel" 74. oldal.

# Automatizált rendelési állapot szolgálat

A Dell-nél rendelt bármely termék státuszát ellenőrizheti a **support.dell.com** weblapon, vagy felhívhatja az automatizált rendelési állapot szolgálatot. A rögzített hang megkéri Önt a rendelés megtalálásához és jelentéséhez szükséges adatok megadására. A lakóhelyének megfelelő telefonszámot megtalálhatja itt: "Kapcsolatba lépés a Dell-lel" 74. oldal.

# Problémák a rendeléssel

Amennyiben problémája van rendelésével, például hiányzó vagy hibás alkatrészek, helytelen számlázás, forduljon a Dell ügyfélszolgálatához. Híváskor készítse elő számláját vagy a csomagszelvényét. A lakóhelyének megfelelő telefonszámot megtalálhatja itt: "Kapcsolatba lépés a Dell-lel" 74. oldal.

# Termékinformáció

Ha információra van szüksége a Dell-nél kapható további termékekkel kapcsolatban, vagy ha megrendelést szeretne feladni, látogasson el a **www.dell.com** weboldalra. A lakóhelyének megfelelő telefonszámért, vagy, ha kereskedelmi ügyintézővel szeretne beszélni, lásd a "Kapcsolatba lépés a Dell-lel" 74. oldal című részt.

# Eszközök visszaküldése garanciális javításra vagy visszafizetésre

Készítsen elő minden javításra vagy visszafizetésre visszaküldendő eszközt, az alábbiak szerint:

1 Hívja fel a Dell-t, hogy kapjon egy Visszaküldött termékazonosító számot, és írja rá olvashatóan, jól kivehetően a dobozra.

A lakóhelyének megfelelő telefonszámot megtalálhatja itt: "Kapcsolatba lépés a Dell-lel" 74. oldal. Küldje el a számla másolatát, és a visszaküldés okát is írja le részletesen.

- **2** Küldje el a diagnosztikai ellenőrzőlistát (lásd: "Diagnosztikai ellenőrzőlista" 73. oldal), feltüntetve a futtatott teszteket és a Dell Diagnostics hibaüzeneteit (lásd: "Kapcsolatba lépés a Dell-lel" 74. oldal).
- **3** Készülékcsere vagy visszafizetés esetén küldje el az eszköz(ök)höz tartozó kellékeket (tápkábelek, szoftveres hajlékonylemezek, útmutatók stb.).
- **4** A visszaküldésre szánt berendezést csomagolja az eredeti (vagy azzal egyenértékű) csomagolásba.

A szállítási költségeket Ön vállalja. Szintén Ön felelős a visszaküldött termék biztosításáért, valamint vállalja a termék eltűnésének fennálló kockázatát a szállítás közben. Utánvételes csomagokat nem fogadunk el.

Azokat a csomagokat, amelyek az előírt szükségleteknek nem tesznek eleget, visszaküldjük a feladónak.

# Telefonhívás előtti teendők

MEGJEGYZÉS: Híváskor készítse elő az Express szervizkódot. A kód segítségével a Dell automata telefonos támogatásrendszere hatékonyabban irányítja hívását a megfelelő helyre. A Szervizcímkén szereplő számot is kérhetik Öntől (a számítógép hátulján vagy alján található).

Ne felejtse el kitölteni a Diagnosztikai ellenőrzőlistát (lásd: "Diagnosztikai ellenőrzőlista" 73. oldal). Amennyiben lehetséges, kapcsolja be a számítógépet, mielőtt felhívja a Dell-t segítségért, és a számítógép közelében lévő készülékről telefonáljon. Előfordulhat, hogy megkérik néhány parancs begépelésére, részletes információ átadására működés közben, vagy, hogy próbáljon ki más lehetséges hibaelhárítási lépést magán a számítógépen. Győződjön meg róla, hogy a számítógép dokumentációi elérhetőek.

VIGYÁZAT! Mielőtt a számítógép belsejében bármilyen javításhoz kezd, olvassa el a számítógéphez kapott biztonsági utasításokat.
#### Diagnosztikai ellenőrzőlista

Név:

Dátum:

Cím:

Telefonszám:

Szervizcímke (vonalkód a számítógép hátulján vagy alján):

Expressz szervizkód:

Visszaküldött termék azonosítószáma (ha kapott ilyet a Dell műszaki támogatást ellátó munkatársától):

Operációs rendszer és verziója:

Eszközök:

Bővítőkártyák:

Csatlakozik hálózathoz? Igen Nem

Hálózat, verzió és hálózati adapter:

Programok és verziók:

Nézze át az operációs rendszer dokumentációit, hogy meghatározhassa a rendszerindító fájlok tartalmát. Ha a számítógéphez nyomtató csatlakozik, nyomtasson ki minden fájlt. Ha mégsem, mentse el az összes fájl tartalmát, mielőtt felhívná a Dell-t.

Hibaüzenet, hangkód vagy diagnosztikai kód:

A probléma leírása és a végrehajtott hibaelhárítási műveletek:

## Kapcsolatba lépés a Dell-lel

Az Egyesült Államokban lévő ügyfelek hívják a 800-WWW-DELL (800-999-3355) számot.

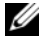

MEGJEGYZÉS: Amennyiben nem rendelkezik aktív Internet kapcsolattal, elérhetőséget találhat a megrendelőlapon, számlán, csomagolás szelvényen vagy a Dell termékkatalógusban.

A Dell többféle online és telefonos támogatási és szolgáltatási megoldást kínál. Az elérhetőség országonként és termékenként változik, és előfordulhat, hogy néhány szolgáltatás nem áll rendelkezésre az Ön régiójában. A Dell-t kereskedelmi, műszaki támogatás vagy ügyfélszolgálati ügyek miatt felkeresheti:

- Látogasson el a **support.dell.com** címre és ellenőrizze, hogy az Ön országa 1 vagy régiója szerepel-e a Choose A Country/Region (Válasszon országot/régiót) legördülő menüben a lap alján.
- 2 Kattintson a bal oldalon található Lépjen kapcsolatba velünk pontra, és válassza ki a megfelelő szolgáltatást vagy támogatást, amelyre szüksége van.
- **3** Lépjen kapcsolatba a Dell-lel az Önnek legkényelmesebb módon.

# Tárgymutató

## A

adathordozó Illesztőprogramok és segédprogramok, 64 operációs rendszer, 64

#### В

biztonsági információk, 64

## С

csatlakoztatás hálózat, 21 hálózati kábel, 19 internet, 24 modem, 19 monitor, 18 tápkábelek, 20

#### D

Dell kapcsolatba lépés, 67, 74 Műszaki frissítés szolgálat, 52 műszaki támogatás és ügyfélszolgálat, 69 Support segédprogram, 52 szoftver frissítések, 52 Dell Diagnostics, 52 indítás a Drivers and Utilities adathordozóról, 53 indítás a merevlemezről, 52 Dell Technology Útmutatót. 65 Dell<sup>TM</sup> Systems Management rendszergazdai kézikönyv, 65 DellConnect, 69 Desktop System Software, 64 diagnosztika Dell. 52 dokumentáció, 63 Dell Technology Útmutatót, 65 Dell<sup>TM</sup> Systems Management rendszergazdai kézikönyv, 65 Szervizelési kézikönyv, 64-65 Drivers and Utilities adathordozó Dell Diagnostics, 52

## E

ergonómiával kapcsolatos információk, 64 Express szervizkód, 63

## F

Fájlok és beállítások átvitele varázsló, 26 Feltételek, 64 frissítések szoftver és hardver, 52

## G

garanciális tudnivalók, 64 Gyors segítségkérés, 68

#### Η

hálózatok, 21 csatlakoztatás, 21 hibaelhárítás, 41, 64 a programok és a Windows kompatibilitása, 51 Dell Diagnostics, 52 javaslatok, 41 kék képernyő, 51 memória, 50 program összeomlik, 51 számítógép nem válaszol, 51 szoftver, 51-52 üzemelési, 42 üzemjelző fény állapotok, 42 visszaállítás korábbi állapotba, 58

## I

illesztőprogramok azonosítás, 55 Illesztőprogramok és segédprogramok, 64 újratelepítés, 55 visszatérés az illesztőprogram előző verziójához, 56 Illesztőprogramok és segédprogramok adathordozó, 56, 64 információk átvitele az új számítógépre, 26 információk keresése, 63 Intel Active Management Technology (iAMT), 68 dokumentáció, 65 engedélyezés, 68 internet beállítás, 25 csatlakozás, 24

#### Κ

kapcsolatba lépés a Dell-lel, 67, 74

#### L

licenccímke, 65

## Μ

meghajtók, 55 memória hibaelhárítás, 50 műszaki adatok áramellátás, 37 bővítőbusz, 32 csatlakozók, 35 fizikai, 38 kezelőszervek és LED-ek, 36 környezeti, 39 meghajtók, 34 memória. 31 mind, 31 processzor, 31 rendszerinformáció, 31 videó, 32

#### Ν

nézet elől, 7 hátlapon elhelyezett csatlakozók, 7-9 hátul, 8, 14

## 0

operációs rendszer Dell Factory gyári lemezkép visszaállítása, 59 Rendszervisszaállítás, 58 operációs rendszer termékkulcsa, 65 operating rendszer adathordozó, 60 újratelepítés, 64 Operating rendszer adathordozó, 64

## Ρ

problémák visszaállítás korábbi állapotba, 58

## R

Rendszervisszaállítás, 58

## S

specifikációk
 audió, 32
szabályozással kapcsolatos
 információk, 64
Szervizcímke, 63
Szervizelési kézikönyv, 64-65
szoftver
 frissítések, 52
 hibaelhárítás, 51-52
 problémák, 51
 újratelepítés, 55

## Т

támogatás, 67 DellConnect, 69 helyi, 69 kapcsolatba lépés a Dell-lel, 74 műszaki támogatás és ügyfélszolgálat, 69 online szolgáltatások, 69 támogatási információk, 64 telefonszámok, 74 telepítés gyors telepítés, 17 internet, 25 számítógép, 17

#### U

Ügyfél által kezdeményezett távoli hizzáférés, 68 újratelepítés illesztőprogramok és segédprogramok, 55 szoftver, 55 üzembe helyezés a számítógép elhelyezése zárt szekrényben, 22 üzemelés hibaelhárítás, 42

üzemjelző fény állapotok, 42

#### V

varázslók Fájlok és beállítások átvitele varázsló, 26 programkompatibilitási varázsló, 51 Végfelhasználói licencszerződés (EULA), 64

#### W

Windows licenccímke, 65
Windows Vista
Dell Factory gyári lemezkép visszaállítása, 59
Illesztőprogram-visszaállítás, 56
Program-kompatibilitási varázsló, 51
Rendszervisszaállítás, 58
újratelepítés, 64
visszatérés az illesztőprogram előző verziójához, 56
Windows XP
Fájlok és beállítások átvitele varázsló, 26

Rendszervisszaállítás, 58 újratelepítés, 64